# Guía: Configuración RAID en servidor SAN

# Índice de contenido

| DESC | RIPCIÓN DE LA GUÍA                              | 2 |
|------|-------------------------------------------------|---|
|      | a Objetivo:                                     | 2 |
|      | b. Requerimientos para el desarrollo de la auía | 2 |
|      | c. Escenario para la red                        | 2 |
|      | d. Consideraciones para la guía                 | 2 |

### 

| SOLUCIÓN ESCENARIO 1                                                                   |     |
|----------------------------------------------------------------------------------------|-----|
|                                                                                        | Δ   |
| Paso 1 – Ingrese a la consola del servidor Onenfiler                                   | + ۸ |
| Paso 2 Verificar que los diseos duros se bauan detestado serrestamente                 | ч   |
| Paso 2 – venjičar que los discos auros se navan delectado correctamente.               |     |
| Paso 3 – Ingrese a la herramienta Web de Openfiler                                     |     |
| II – CREACIÓN DEL LUN EN EL ISCSI TARGET                                               | 6   |
| Paso 1 – Crear los Dispositivos de bloque, (Block Devices)                             |     |
| Paso 2 – Crear el VG (Volume group)                                                    |     |
| Paso 3 – Crear el Volumen a publicar                                                   |     |
| Paso 4 – Configurar el servicio iSCSI                                                  |     |
| III – CONEXIÓN DEL CLIENTE ISCSI                                                       | 20  |
| Paso 1 – Ingrese como las credenciales del usuario administrador                       |     |
| Paso 2 – Enviar paquetes ICMP desde el cliente iSCSI                                   |     |
| Paso 3 – Abra cliente iSCSI                                                            |     |
| Paso 4 – Definas las opciones de la ficha "General"                                    |     |
| Paso 5 – Ficha Detección                                                               |     |
| Paso 6 – Ficha "Destinos"                                                              |     |
| Paso 7 – Preparar el disco duro con sistema de archivos e ID de sistema                |     |
| Paso 8 – Verificar el funcionamiento del volumen vol1_openfiler en el servidor Windows |     |
| Paso 9 – Simule falla de disco duro                                                    |     |
|                                                                                        |     |

# 

| ANEXOS                                                      |  |
|-------------------------------------------------------------|--|
| Anexo 1 – Comandos útiles para configuración de red         |  |
| ANEXO 2 – COMANDOS DE DIAGNÓSTICO PARA RAID – PV – VG - VOL |  |
| 2.1 Ver estado del RAID                                     |  |
| 2.2 Ver estado del PV                                       |  |
| 2.3 Ver estado del VG                                       |  |
| 2.4 Ver estado del Volumen                                  |  |
| ANEXO 3 – ARCHIVOS DE CONFIGURACIÓN EN OPENFILER            |  |
| ANEXO 4 – CONFIGURACIÓN DE DIRECCIÓN MAC EN OPENFILER       |  |
| ANEXO 5 – COMANDO IPERF                                     |  |
|                                                             |  |

# Descripción de la guía

# a. Objetivo:

El objetivo de esta sección del módulo es preparar las funciones de alta disponibilidad del servidor SAN para un entorno virtualizado.

# b. Requerimientos para el desarrollo de la guía

Para esta práctica se utilizará el siguiente software:

- VMWare Workstation versión 9 ó 10. (recomendado)
- VMWare Player, si no tiene Workstation.
- Equipo o MV con sistema operativo Openfiler 2.99 instalado (64 bits)
- Equipo o MV con sistema operativo Windows 2008 R1/R2 instalado

Es muy conveniente contar con:

- Kitty o Puty para conectarse al servidor SAN
- Iperf para el cliente que probará la conexión hacia el servidor SAN
- Conexión a Internet.

# c. Escenario para la red

Para esta práctica el escenario de red será el siguiente, una máquina virtual con Openfiler 2.9 (64 bits), con cuatro discos para crear un RAID y una máquina virtual con Windows 2008 para conectar el cliente iSCSI

# d. Consideraciones para la guía

- La guía ha sido desarrollada por Víctor Cuchillac
- Cuando se utiliza información tomada alguna fuente, se hace la correspondiente referencia, caso contrario es autoría propia.
- Con color rojo se destacan indicaciones o comandos a seguir en la guía Ejemplo: service network restart
- Los comandos a digitar se muestran en negritas Ejemplo: [root@datastore1~] # route -n
- Cuando se utiliza información tomada alguna fuente, se hace la correspondiente referencia.
- Las notas se identifican con el siguiente texto: 🖎 *Nota*: Si aparece "**unknown**!" en la eth1 . . .
- Los resultados al ejecutar un comando se destacan con un marcado amarillo: Ejemplo: activebackup 1

# Escenario 1 – Agregar alta disponibilidad en servidor Openfiler 2.9 para el almacenamiento en discos

# **Objetivo del escenario:**

Agregar alta disponibilidad a un servidor SAN utilizando RAID para el almacenamiento de la información.

# Descripción del escenario:

- En la empresa se tiene: un servidor SAN con Openfiler 2.9 como SAN y un Servidor Windows 2008 como cliente iSCSI
- El servidor posee un disco duro para el sistema operativo y se han agregado 4 disco duros SCSI del mismo modelo
- Se probará que si se quita un disco duro la información permanece en el RAID

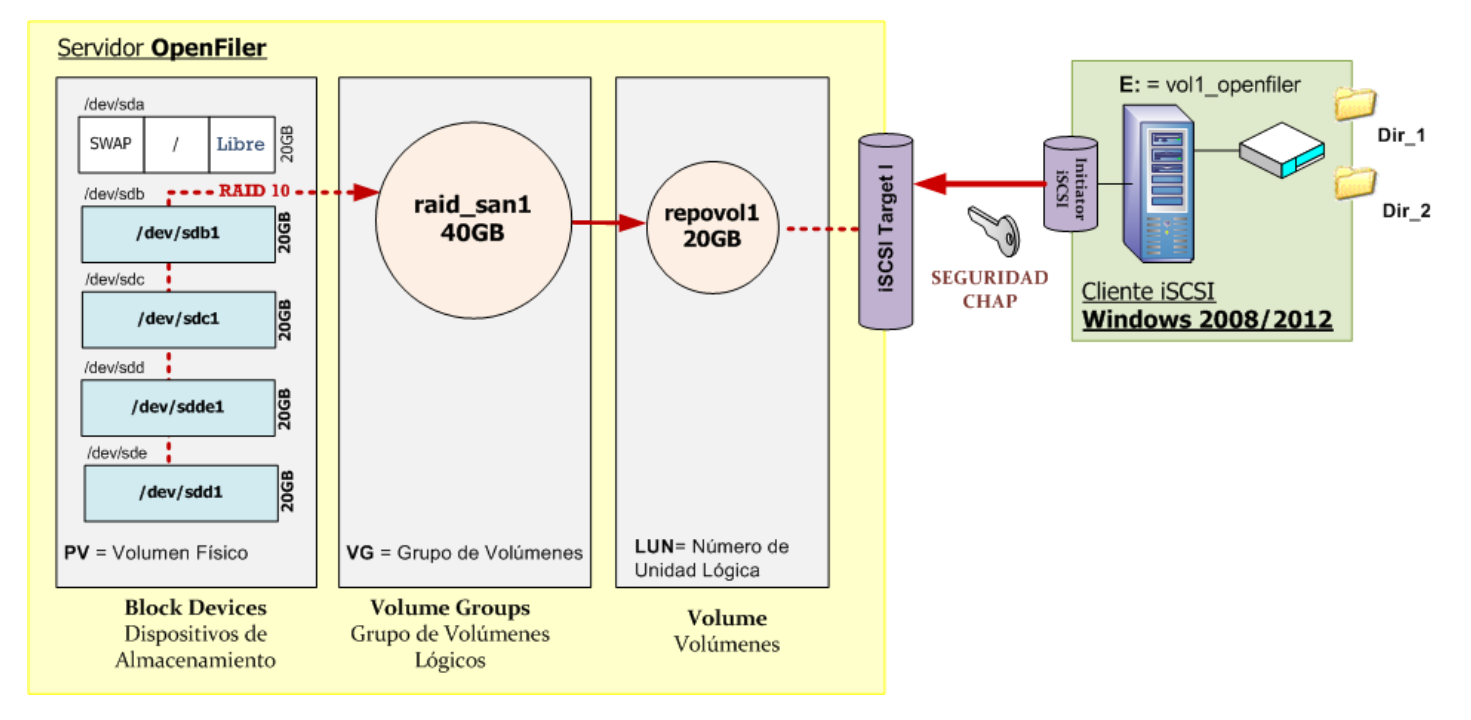

Figura 1 – Esquema de almacenamiento en discos 4 discos de 20GB, un VG de 40 y LUN de 20GB

# Requerimiento del escenario:

Se necesita agregar alta disponibilidad (tolerancia a fallos) en los discos duros SCSI, de forma que cuando se falle uno de los discos la información esté disponible.

- Crear un RAID 1+0
- Utilizar los cuatro discos SCSI
- Se creará un VG de 40 GB con el nombre raid\_san1
- Se creará un Volumen o LUN de 20 GB con el nombre repovol1
- Se utilizará el protocolo CHAP para el acceso
  - Credenciales para descubrir recursos iSCSI: usuariodes / miaccesochapdis
  - Credenciales para acceder al target iSCSI: **usuarioin** / **miaccesochapin**
  - Credenciales para acceder al iniciador iSCSI: usuarioout / miaccesochapout

Desde el servidor Windows 2008 R1/R2 se probará la conexión

# Solución escenario 1

I – Verificar el reconocimiento de los discos duros.

# Paso 1 – Ingrese a la consola del servidor Openfiler

- Las credenciales para las máquinas virtuales son:
  - Usuario administrador: **root**
  - Contraseña: 123456

# Paso 2 – Verificar que los discos duros se hayan detectado correctamente.

Nota el objetivo de este paso es familiarizarse con las configuraciones de discos duros. Digite el siguiente comando para verificar que los discos duros sean reconocidos

[root@datastore1 ~]# ls /dev/sd\*

/dev/sda /dev/sda2 /dev/sdb /dev/sdd /dev/sda1 /dev/sda3 /dev/sdc /dev/sde

[root@datastore1 ~]# fdisk -l |more

```
Disk /dev/sda: 21.5 GB, 21474836480 bytes
255 heads, 63 sectors/track, 2610 cylinders, total 41943040 sectors
Units = sectors of 1 * 512 = 512 bytes
Sector size (logical/physical): 512 bytes / 512 bytes
I/O size (minimum/optimal): 512 bytes / 512 bytes
Disk identifier: 0x000da593
```

| Device    | Boot | Start    | End      | Blocks   | Id | System               |
|-----------|------|----------|----------|----------|----|----------------------|
| /dev/sda1 | *    | 63       | 18635399 | 9317668+ | 83 | Linux                |
| /dev/sda2 |      | 18635400 | 27021329 | 4192965  | 83 | Linux                |
| /dev/sda3 |      | 27021330 | 27230174 | 104422+  | 82 | Linux swap / Solaris |

WARNING: GPT (GUID Partition Table) detected on '/dev/sdb'! The util fdisk doesn't support GPT. Use GNU Parted.

| Disk  | /dev/sdb: | 21.5 G | <mark>BB</mark> , 2 | 21474 | 836480 b | ytes |          |      |    |        |
|-------|-----------|--------|---------------------|-------|----------|------|----------|------|----|--------|
|       |           |        |                     |       |          |      |          |      |    |        |
|       |           |        |                     |       |          |      |          |      |    |        |
| De    | vice Boot | S      | Start               | t     | End      |      | Blocks   | 5    | Id | System |
| /dev/ | sdb1      |        | -                   | 1     | 41943039 | 2    | 20971519 | 9+ ( | ee | GPT    |
|       |           |        |                     |       |          |      |          |      |    |        |
| Disk  | /dev/sdc: | 21.5 G | <mark>βΒ</mark> , 2 | 21474 | 836480 b | ytes |          |      |    |        |
|       |           |        |                     |       |          |      |          |      |    |        |
|       |           |        |                     |       |          |      |          |      |    |        |
| De    | vice Boot | S      | Start               | t     | End      | _    | Blocks   | 3    | Id | System |
| /dev/ | sdc1      |        | -                   | 1     | 41943039 | 2    | 20971519 | )+ ( | ee | GPT    |

```
Disk /dev/sdd: 21.5 GB, 21474836480 bytes

. . .

Device Boot Start End Blocks Id System

/dev/sdd1 1 41943039 20971519+ ee GPT

Disk /dev/sde: 21.5 GB, 21474836480 bytes

. . .

Device Boot Start End Blocks Id System

/dev/sde1 1 41943039 20971519+ ee GPT
```

# Paso 3 – Ingrese a la herramienta Web de Openfiler.

# 3.1 Ingrese la siguiente dirección IPv4

https://IPv4 de openfiler:446

# 3.2 Acepte el certificado

### 3.3 Ingrese con las credenciales del usuario openfiler

| openfi                            | ler                                | open source storage management         |              |  |  |  |
|-----------------------------------|------------------------------------|----------------------------------------|--------------|--|--|--|
|                                   | Username:                          | openfiler                              |              |  |  |  |
|                                   | Password:                          |                                        | 123456       |  |  |  |
|                                   |                                    | Log In                                 |              |  |  |  |
| Distro Release<br>GUI Version: r_ | : Openfiler ESA 3<br>15ec1bb936e55 | 2.99.1<br>55e65adce24a9b05 <b>#512</b> | 4e46b0ee-1-1 |  |  |  |

# 3.4 En el menú "Status" submenú "System overview" verifique que haya 5 discos

| IDE Devices  | none                                       |
|--------------|--------------------------------------------|
| SCSI Devices | - NECVMWar VMware IDE CDR10 (CD-ROM)       |
|              | - VMware, VMware Virtual S (Direct-Access) |
| (            | - VMware, VMware Virtual S (Direct-Access) |
|              | - VMware, VMware Virtual S (Direct-Access) |
| I            | - VMware, VMware Virtual S (Direct-Access) |
| (            | - VMware, VMware Virtual S (Direct-Access) |

# II – Creación del LUN en el iSCSI target

# Paso 1 – Crear los Dispositivos de bloque, (Block Devices)

# 1.1 Cree las particiones del RAID

# a. Ingrese al menú "*volumes*" del menú superior.

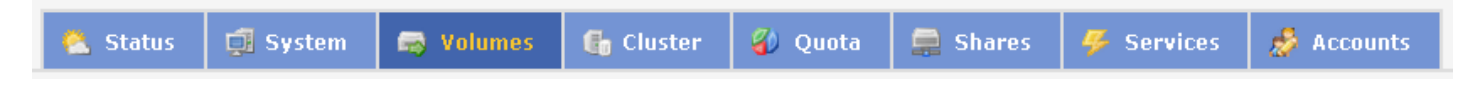

b. Seleccione "Bloc devices" del menú de la derecha

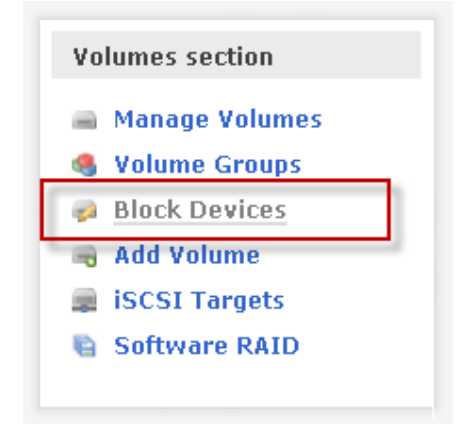

c. Seleccione el disco "/dev/sdb" dando un clic

### **Block Device Management**

| Edit Disk | Туре | Description              | Size     | Label type | Partitions        |
|-----------|------|--------------------------|----------|------------|-------------------|
| /dev/sda  | SCSI | VMware, VMware Virtual S | 19.99 GB | msdos      | 3 ( <u>view</u> ) |
| /dev/sdb  | SCSI | VMware, VMware Virtual S | 19.99 GB | gpt        | 0 ( <u>view</u> ) |
| /dev/sdc  | SCSI | VMware, VMware Virtual S | 19.99 GB | gpt        | 0 ( <u>view</u> ) |
| /dev/sdd  | SCSI | VMware, VMware Virtual S | 19.99 GB | gpt        | 0 ( <u>view</u> ) |
| /dev/sde  | SCSI | VMware, VMware Virtual S | 19.99 GB | gpt        | 0 ( <u>view</u> ) |

# d. Cree una partición con todo el disco.

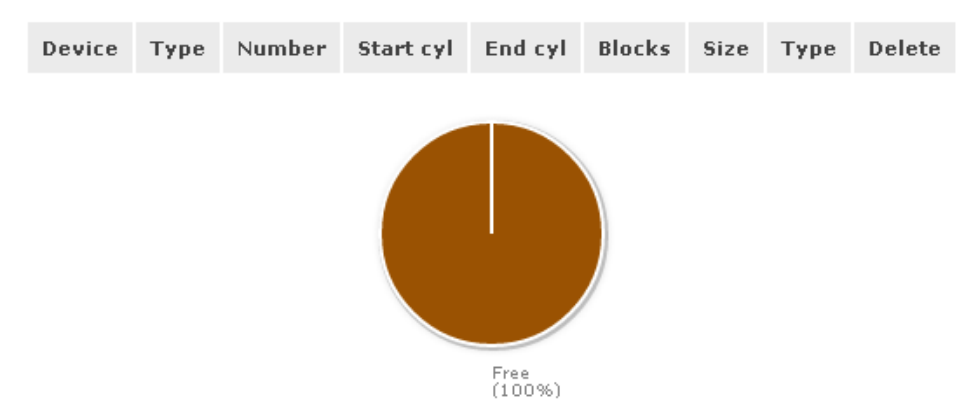

e. Seleccione el tipo de partición (*RAID array member*) y dé clic en botón "Create"

| Create a partition in /dev/sdb |                                                  |          |                   |                 |          |              |  |  |  |  |  |  |
|--------------------------------|--------------------------------------------------|----------|-------------------|-----------------|----------|--------------|--|--|--|--|--|--|
|                                | You can use ranges within the following extents: |          |                   |                 |          |              |  |  |  |  |  |  |
|                                |                                                  | Mode     | Starting cylinder | Ending cylinder | Space    |              |  |  |  |  |  |  |
|                                |                                                  | Primary  | 1                 | 2610            | 19.99 GB |              |  |  |  |  |  |  |
|                                |                                                  |          |                   |                 |          |              |  |  |  |  |  |  |
| Mode                           | Partitio                                         | n Type   | Starting cylinder | Ending cylinder | Size     | Create Reset |  |  |  |  |  |  |
| Primary 💌 🌔                    | RAID array                                       | member 💌 |                   | 2610            | 19.99 GB | Create Reset |  |  |  |  |  |  |

f. Compruebe que creó una partición primaria para RAID.

# Edit partitions in /dev/sdb (2610 cylinders with "gpt" label)

| Device    | Туре                           | Number | Start cyl     | End cyl | Blocks   | Size     | Туре    | Delete        |
|-----------|--------------------------------|--------|---------------|---------|----------|----------|---------|---------------|
| /dev/sdb1 | Linux RAID Array Member (0xfd) | 1      | 1             | 2489    | 19992622 | 19.07 GB | Primary | <u>Delete</u> |
|           |                                | F (S   | sdb1<br>(95%) |         |          |          |         |               |

### Módulo: Servicios de almacenamiento en nube privada

Nota: El espacio expresado en MB (GB, TB) para discos SCSCI e IDE es el resultado de la multiplicación de: la cantidad de cilindros, cabezas, sectores y la constante K (propia de cada sistema de archivos)

# Repita este procedimiento para los demás discos

|                 |      | Block Device Ma          | nageme   | nt         |                   |                        |                                |          |          |                  |  |
|-----------------|------|--------------------------|----------|------------|-------------------|------------------------|--------------------------------|----------|----------|------------------|--|
| Edit Disk       | Туре | Description              | Size     | Label type | Partitions        | Partitions in /dev/sdb |                                |          |          |                  |  |
| <u>/dev/sda</u> | SCSI | VMware, VMware Virtual S | 19.99 GB | msdos      | 3 ( <u>view</u> ) | Device                 | Туре                           | Number   | Size     | Used In          |  |
| /dev/sdb        | SCSI | VMware, VMware Virtual S | 19.99 GB | gpt        | 1 ( <u>view</u> ) | /dev/sdb1              | Linux RAID Array Member (8xfd) | 1        | 19.07 GB | Unknown / unused |  |
| /dev/sdc        | SCSI | VMware, VMware Virtual S | 19.99 GB | gpt        | 1 ( <u>view</u> ) | ,000,0001              |                                | -        | 15107 00 |                  |  |
| /dev/sdd        | SCSI | VMware, VMware Virtual S | 19.99 GB | gpt        | 1 ( <u>view</u> ) |                        | Close                          | e Window |          |                  |  |
| /dev/sde        | SCSI | VMware, VMware Virtual S | 19.99 GB | gpt        | 1 ( <u>view</u> ) |                        |                                |          |          |                  |  |
|                 |      |                          |          |            |                   |                        |                                |          |          |                  |  |
|                 |      |                          |          |            |                   |                        |                                |          |          |                  |  |

# 1.2 Asocie las particiones al RAID 10

a. Cuando haya terminado con las cuatro particiones vaya a "software RAID" (menú derecha)

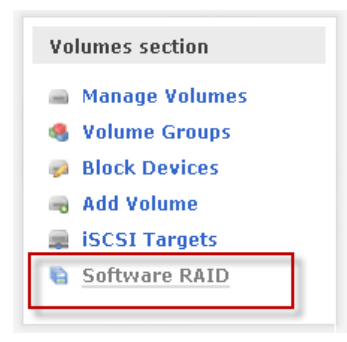

- b. Seleccione las cuatro particiones creadas anteriormente.
- c. Seleccione el tipo de arreglo a "<u>RAID 10</u>"
- d. Defina el tamaño del chunck a "128kB"
- b. Seleccione las cuatro particiones creadas anteriormente.
- c. Seleccione el tipo de arreglo a "<u>RAID 10</u>"
- d. Defina el tamaño del chunck a "256 kB"

| Create a new RAID array                                                                                                    |                                          |               |               |            |          |  |  |  |  |  |  |  |
|----------------------------------------------------------------------------------------------------|------------------------------------------|---------------|---------------|------------|----------|--|--|--|--|--|--|--|
| Please note that RAID-0 arrays need atleast 2 member devices;<br>RAID-1 array members need to be multiples of 2;<br>RAID-5 arrays need atleast 3 member devices;<br>RAID-6 arrays need atleast 4 member devices;<br>RAID-10 arrays need atleast 4 member devices and need to be multiples of 2 |                                          |               |               |            |          |  |  |  |  |  |  |  |
| chunk size                                                                                                    |                                          |               |               |            |          |  |  |  |  |  |  |  |
|                                                                                                    | Select RAID array type Select chunk size |               |               |            |          |  |  |  |  |  |  |  |
|                                                                                                    | F                                        | RAID-10 (miri | rored + strip | ed) 💌      | 256 kB 🔻 |  |  |  |  |  |  |  |
|                                                                                                    |                                          | S             | elect RAID    | devices to | add      |  |  |  |  |  |  |  |
|                                                                                                    | x                                        | Device        | Size          | Member     | Spare    |  |  |  |  |  |  |  |
| (                                                                                                    | ✓                                        | /dev/sdb1     | 19.07 GB      | ۲          | 0        |  |  |  |  |  |  |  |
|                                                                                                    | ✓                                        | /dev/sdc1     | 19.07 GB      | ۲          | 0        |  |  |  |  |  |  |  |
|                                                                                                    | ✓                                        | /dev/sdd1     | 0             |            |          |  |  |  |  |  |  |  |
|                                                                                                    | ✓ /dev/sde1 19.07 GB ● ○                 |               |               |            |          |  |  |  |  |  |  |  |
| Add array                                                                                                    |                                          |               |               |            |          |  |  |  |  |  |  |  |

e. Dé un clic en el botón "Add array"

# f. Verifique que se haya creado el raid "*/dev/md0"*

| Software RAID Management |         |            |             |        |                 |              |                              |                  |        |
|--------------------------|---------|------------|-------------|--------|-----------------|--------------|------------------------------|------------------|--------|
| Array                    | Level   | Array Size | Device Size | State  | Synchronization | Manage       | Add                          | Used In          | Delete |
| /dev/md0                 | RAID-10 | 38.13 GB   | 19.07 GB    | Active | Synchronized    | View members | All RAID partitions are used | Unknown / unused | Delete |

# Paso 2 – Crear el VG (Volume group) 2.1 Vaya al sub menú "Volume Group" del menú de la derecha

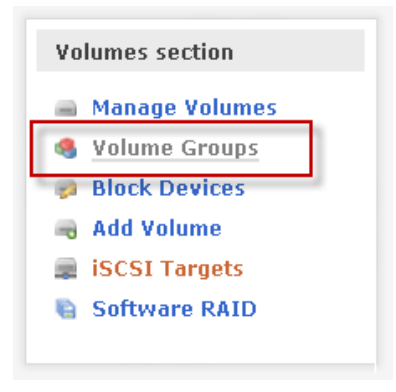

# 2.2 Defina los valores para el VG

- Nombre: raid\_san1
- Elementos del VG: /dev/md0

| Create a new volume group |                                                                  |                                        |             |  |  |
|---------------------------|------------------------------------------------------------------|----------------------------------------|-------------|--|--|
| Valid charac              | ters for volume (<br>+                                           | group name: A-                         | Z a-z 0-9 _ |  |  |
| Volum<br>Select           | ne group name<br>aid_san1<br><b>ct physical volu</b><br>/dev/md0 | (no spaces)<br>Imes to add<br>38.13 GB |             |  |  |
|                           | Add volume g                                                     | Iroup                                  |             |  |  |

2.3 Dé un clic en el botón "Add volumen group"

2.4 Verifique que se ha creado el VG raid\_san1

### Volume Group Management

| Volume Group Name | Size     | Allocated | Free     | Members         | Add physical storage | Delete VG |
|-------------------|----------|-----------|----------|-----------------|----------------------|-----------|
| raid_san1         | 38.12 GB | 0 bytes   | 38.12 GB | View member PVs | All PVs are used     | Delete    |

# Paso 3 – Crear el Volumen a publicar

# 3.1 Seleccione el submenú "Add Volume" del menú de la derecha

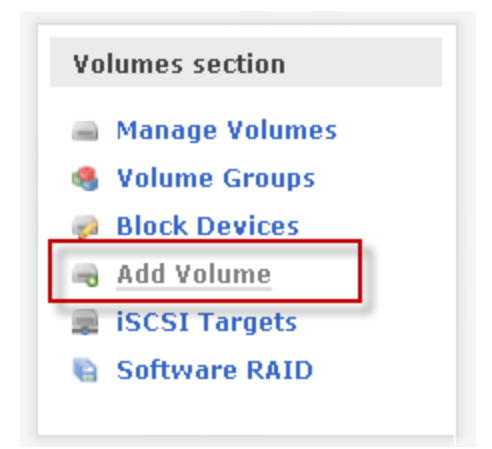

# 3.2 Seleccione el volumen raid\_san1

| Select Volume Group                                 |                              |                                              |     |  |  |
|-----------------------------------------------------|------------------------------|----------------------------------------------|-----|--|--|
| Please select a volume group to create a volume in. |                              |                                              |     |  |  |
| raid_san1 💽 Change                                  |                              |                                              |     |  |  |
|                                                     |                              |                                              |     |  |  |
| Block storage statisti                              | cs for volum                 | ne group "raid_sa                            | n1" |  |  |
|                                                     |                              |                                              |     |  |  |
| Total Space Used Space Free Space                   |                              |                                              |     |  |  |
| Total Space                                         | Used Space                   | Free Space                                   |     |  |  |
| <b>Total Space</b><br>19988480 bytes (19520 MB)     | Used Space<br>O bytes (O MB) | <b>Free Space</b><br>19988480 bytes (19520 M | ИВ) |  |  |

Free (100%)

# 3.3 Defina los valores para el volumen

- Nombre: **repovol1**
- Descripción: Volumen 1 20GB
- Tamaño: 20000
- Tipo de sistema de archivos: iSCSI (bloques)

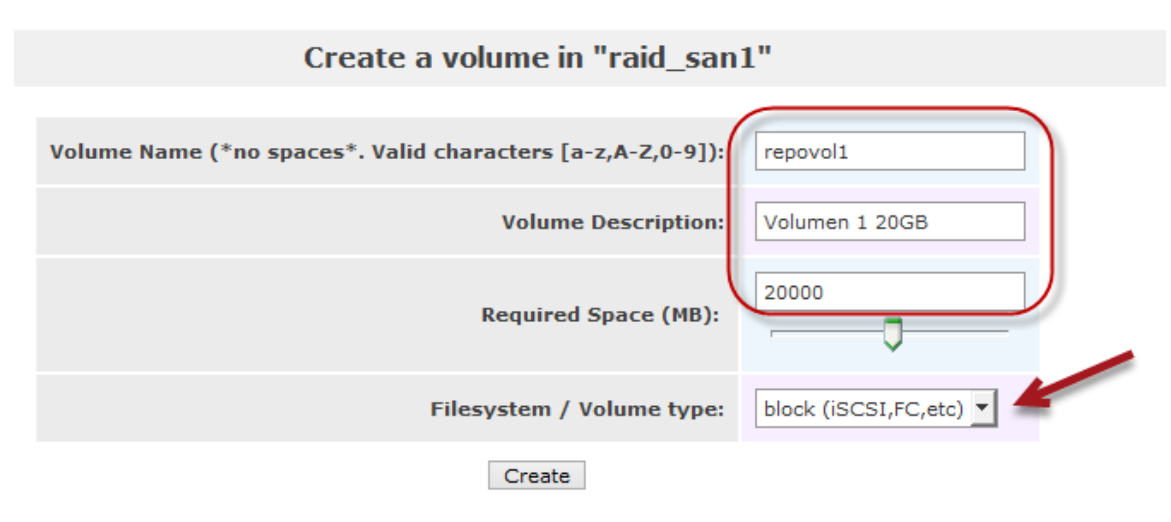

# 3.3 Dé un clic en el botón "<u>Create</u>"

3.4 Verifique que se haya creado el volumen raid\_san1

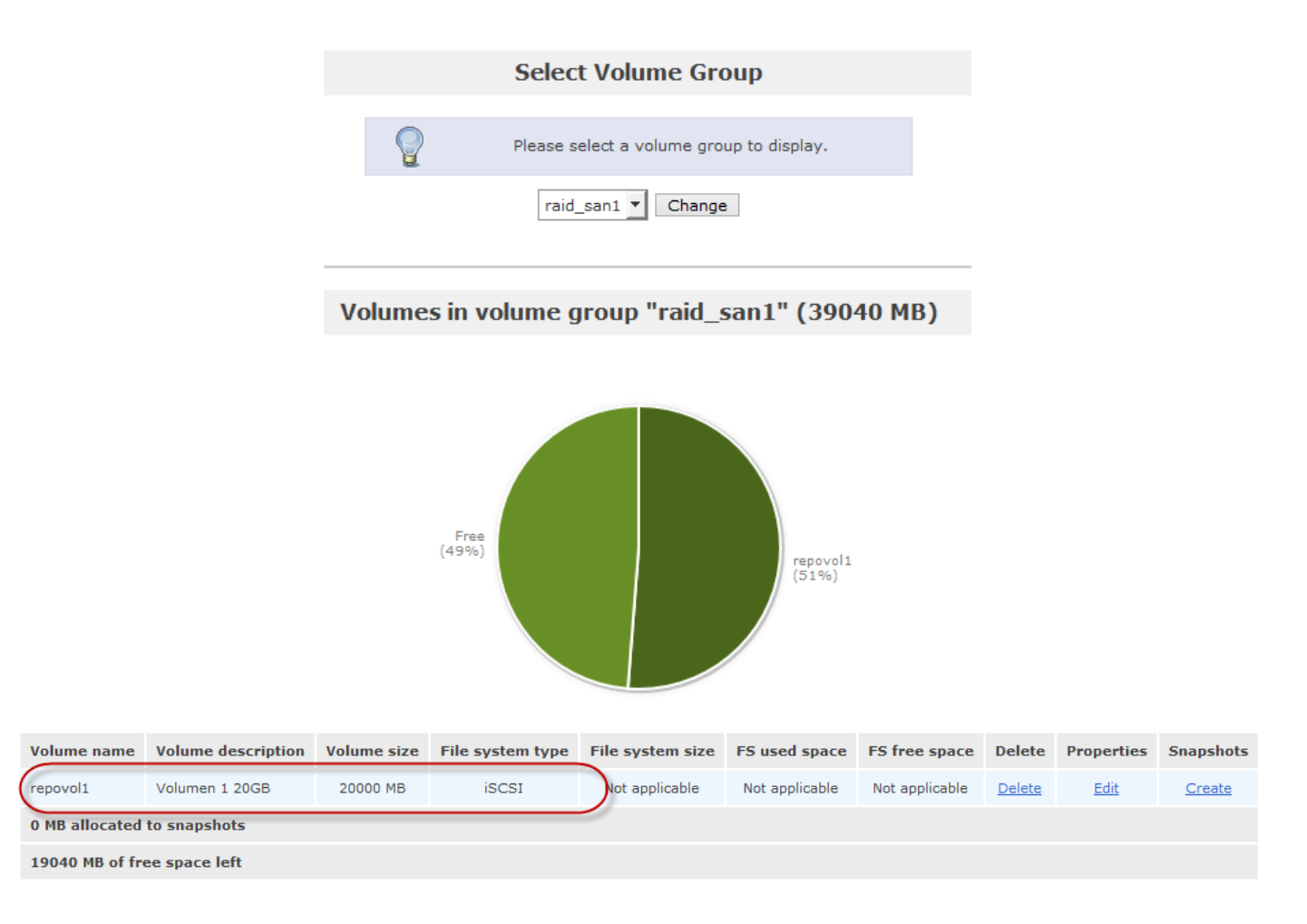

Nota: sólo se ha utilizado la mitad del espacio del VG

# Paso 4 – Configurar el servicio iSCSI

# 4.1 Crear o Verificar que exista una NAC para el acceso al iSCSI Target

a. Entre en el menú "*system*" del menú superior.

### b. Baje a la sección "Network Access Configuration"

### c. Defina los valores de la NAC

- Nombre: Acceso\_Raid1vol1
- Red: 10.10.3.0
- Máscara: 255.255.255.0
- Tipo: Share

|   |        | Netwo        | ork Access Co | onfiguration  |   |         |
|---|--------|--------------|---------------|---------------|---|---------|
|   |        |              |               |               |   |         |
|   | Delete | Name         | Network/Host  | Netmask       | / | Туре    |
| C | New    | Acceso_Raid1 | 10.10.3.0     | 255.255.255.0 | - | Share 🔻 |
|   |        |              | Update        |               |   |         |

### d. Verificar que se haya creado correctamente la NAC

| Network Access Configuration |                  |              |               |       |   |  |
|------------------------------|------------------|--------------|---------------|-------|---|--|
| Delete                       | Name             | Network/Host | Netmask       | Туре  |   |  |
|                              | Acceso_Raid1vol1 | 10.10.3.0    | 255.255.255.0 | Share |   |  |
| New                          |                  |              | 0.0.0.0       | Share | · |  |
|                              |                  | Update       |               |       |   |  |

### 4.2 Activar el servicio iSCSI

# a. Vaya al menú "services" del menú superior

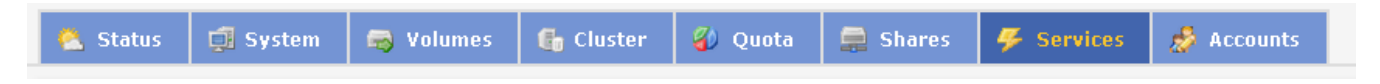

- b. Inicie el servidor iSCSI (iSCSI Target) "start"
- c. Active el servicio iSCSI en el arranque "Enable"

| Service         | Boot Status | Modify Boot   | Current Status | Start / Stop |
|-----------------|-------------|---------------|----------------|--------------|
| CIFS Server     | Disabled    | Enable        | Stopped        | Start        |
| NFS Server      | Disabled    | Enable        | Stopped        | Start        |
| RSync Server    | Disabled    | Enable        | Stopped        | Start        |
| HTTP/Dav Server | Disabled    | Enable        | Running        | Stop         |
| LDAP Container  | Disabled    | Enable        | Stopped        | Start        |
| FTP Server      | Disabled    | Enable        | Stopped        | Start        |
| iSCSI Target    | Enabled     | Disable       | Running        | Stop         |
| OPS Manager     | Disabled    | <u>Enable</u> | Stopped        | Start        |
| UPS Monitor     | Disabled    | Enable        | Stopped        | Start        |
| iSCSI Initiator | Disabled    | Enable        | Stopped        | Start        |
| ACPI Daemon     | Enabled     | Disable       | Running        | Stop         |
| SCST Target     | Disabled    | Enable        | Stopped        | Start        |
| FC Target       | Disabled    | Enable        | Stopped        | Start        |
| Cluster Manager | Disabled    | Enable        | Stopped        | Start        |

### Manage Services

# 4.3 Defina el iqn del servidor

Para establecer la comunicación entre un servidor iSCSI (target) y un cliente iSCSI (initiator), se necesita de la identificación de ambos, el protocolo iSCSI define la siguiente sintaxis.

# iqn . añoDNS-mesDNS . DominioInversoDNS : nombre

En donde:

- iqn = es parte de la estructura
- añoDNS-mesDNS = año y mes separados por (-) cuando se registró el dominio en Internet, se puede utilizar cualquier fecha.
- DominioInveveroDNS = dominio registrado en Internet en formato inverso
- : separa el dominio del nombre del servidor o cliente
- Nombre = Nombre del servidor en la red SAN

# Ejemplos:

iqn.1991–05.com.microsoft:pdc-servidor1 iqn.2009–03.net.cuchillac:server1

# Para esta guía se utilizará iqn.2014–08.sv.com.empresay:san1.vol1

Recuerde cambiar el valor de la letra "y" y por el número del grupo.

# a. Ingrese al menú "*Volumes*" del menú superior

| 🔦 Status 🗐 System 🤿 Volumes 🚯 Cluster 🗳 Quota 🚔 Shares 🦻 Services 🤣 Account | 🖄 Status 🛛 🗊 🤅 | System 👼 Volumes | 🚯 Cluster | 🚯 Quota | 🚍 Shares | 🎸 Services | 🤌 Accounts |
|-----------------------------------------------------------------------------|----------------|------------------|-----------|---------|----------|------------|------------|
|-----------------------------------------------------------------------------|----------------|------------------|-----------|---------|----------|------------|------------|

b. Seleccione el submenú "*iSCSI Targets*" del menú de la derecha

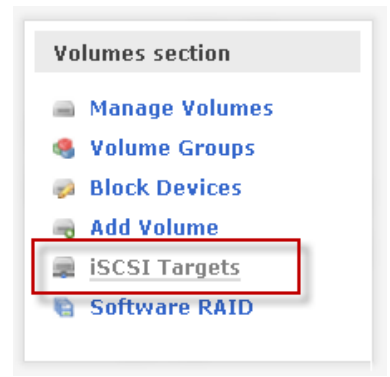

- c. Seleccione "*Target configuration*"
- d. Escriba el iqn para su red

| Target Configuration | LUN Mapping            | Network ACL      | CHAP Authentication | n |
|----------------------|------------------------|------------------|---------------------|---|
|                      |                        |                  |                     |   |
|                      | Add new                | iSCSI Targe      | t                   |   |
| Target I             | QN<br>14-08.sv.com.emp | oresay:san1.vol1 | Add Add             | _ |

- e. Dé un clic en el botón "Add"
- f. No modifique las opciones que aparecen de forma predeterminada.

# 4.4 Cree el LUN para el volumen = repovol1

a. Seleccione al menú "*LUN Mapping*"

Target Configuration LUN Mapping Network ACL CHAP Authentication

b. seleccione la opción de "escritura" y para la transferencia seleccione "tipo bloque" para Volumen 1

# c. Dé un clic en el botón "<u>Map</u>"

| Map New LUN to Target: "iqn.2014-08.sv.com.empresay:san1.vol1" |                         |              |                 |                  |               |         |  |
|----------------------------------------------------------------|-------------------------|--------------|-----------------|------------------|---------------|---------|--|
| Name                                                           | LUN Path                | R/W Mode     | SCSI Serial No. | SCSI Id.         | Transfer Mode | Map LUN |  |
| Volumen 1 20GB                                                 | /dev/raid_san1/repovol1 | write-thru 🔻 | Gobt1-U6qK-j0ja | AGobt1-U6qK-j0ja | blockio 🗸     | Мар     |  |

# d. Verifique que se haya creado el LUN

Deberá tener una pantalla similar a la siguiente.

### LUNs mapped to target: iqn.2014-08.sv.com.empresay:san1.vol1

| LUN Id. | LUN Path                | R/W Mode   | SCSI Serial No.  | SCSI Id.         | Transfer Mode | Unmap LUN |
|---------|-------------------------|------------|------------------|------------------|---------------|-----------|
| 0       | /dev/raid_san1/repovol1 | write-thru | AGobt1-U6qK-j0ja | AGobt1-U6qK-j0ja | blockio       | Unmap     |

# 4.5 Defina el tipo de ACL para la NAC

# a. Vaya al menú "Network ACL" del menú superior.

| Target Configuration | LUN Mapping | Network ACL | CHAP Authentication |
|----------------------|-------------|-------------|---------------------|
|----------------------|-------------|-------------|---------------------|

# b. Seleccione "Allow" para la NAC Acceso\_Rais1vol1

iSCSI host access configuration for target "iqn.2014-08.sv.com.empresay:san1.vol1"

| Name             | Network/Host | Netmask       | Access  |
|------------------|--------------|---------------|---------|
| Acceso_Raid1vol1 | 10.10.3.0    | 255.255.255.0 | Allow 🔻 |
|                  | Update       |               |         |

# c. Dé un clic en el botón "Update"

# 4.6 Defina el acceso vía CHAP

# a. Vaya al menú "*CHAP ahthentication*" del menú superior.

Target Configuration LUN Mapping Network ACL CHAP Authentication

b. digite las credenciales del usuario que ingresará desde el cliente iSCSI

Para este caso se utilizará:

- Usuario: **usuarioin**
- Contraseña: miaccesochapin

# Add CHAP user to target "iqn.2014-08.sv.com.empresay:san1.vol1"

| Username  | Password       | User Type Add      |
|-----------|----------------|--------------------|
| usuarioin | miaccesochapin | Incoming User  Add |

# d. Dé un clic en el botón "Add"

### e. Verifique que el usuario se haya creado

CHAP Authentication Settings for target "iqn.2014-08.sv.com.empresay:san1.vol1"

|   | User Type     | Username  | Password       | Update | Delete |
|---|---------------|-----------|----------------|--------|--------|
| ( | Incoming User | usuarioin | miaccesochapin | Update | Delete |

# f. Defina las credenciales del usuario que se conectará hacia el cliente

Para este caso se utilizará:

- Usuario: **usuarioout**
- Contraseña: miaccesochapout

Add CHAP user to target "iqn.2014-08.sv.com.empresay:san1.vol1"

|                  | Username   | Password        | User Type       | Add |
|------------------|------------|-----------------|-----------------|-----|
| $\left( \right)$ | usuarioout | miaccesochapout | Outgoing User 🔻 | Add |

# g. verifique que se ha creado el usuario

CHAP Authentication Settings for target "iqn.2014-08.sv.com.empresay:san1.vol1"

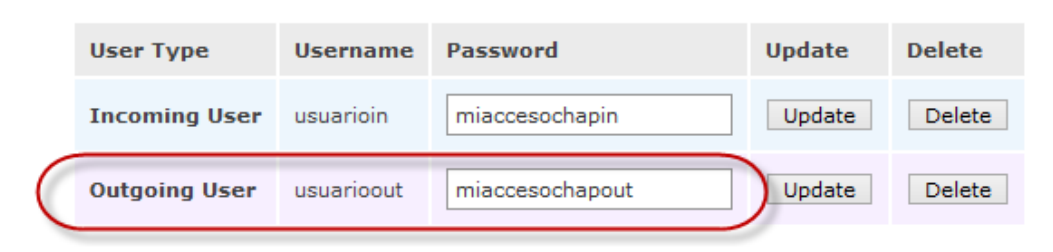

### h. Cree el usuario autorizado para descubrir los volúmenes compartidos

i. Seleccione a la opción "Services" del menú principal

| 🖄 Status 🗐 System 🗟 Volumes 🚯 Cluster 🚯 Quota 🚔 Shares 📕 Services 🤣 Account |  |
|-----------------------------------------------------------------------------|--|
|-----------------------------------------------------------------------------|--|

j. seleccione el submenú "iSCSI Target Setup" del panel de la derecha

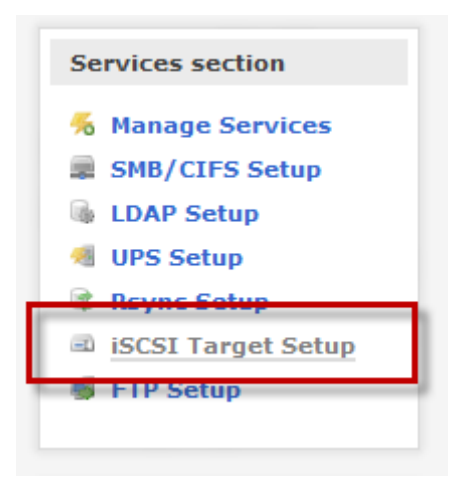

# k. Cree las credenciales para descubrir los recursos

Para este caso se utilizará:

- Usuario: **usuariodis**
- Contraseña: miaccesochapdis

| Discovery CHAP Authentication Settings |            |                 |        |        |  |
|----------------------------------------|------------|-----------------|--------|--------|--|
| User Type                              | Username   | Password        | Update | Delete |  |
| Incoming User                          | usuariodis | miaccesochapdis | Update | Delete |  |

# I. Verifique que se haya creado el usuario

# Discovery CHAP Authentication Settings User Type Username Password Update Delete Incoming User usuariodis miaccesochapdis Update Delete

# 4.6 Reinicie el servicio iSCSI target

- a. Vaya a la opción "Services" del menú principal
- b. Escoja la opción "Manage Services"

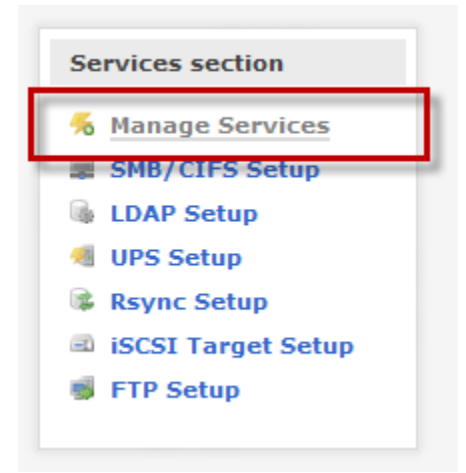

- c. Detenga el servicio iSCSI Target
- d. Espere al menos 10 segundos
- e. Inicie el servidor iSCSI Target

Puede utilizar el comando service iscsi-target restart

[root@datastore1 ~]# service iscsi-target restart

| Stopping | iscsi | target | service: | <br>[ | OI |
|----------|-------|--------|----------|-------|----|
| Starting | iscsi | target | service: | [     | OI |

# III – Conexión del cliente iSCSI

# Paso 1 – Ingrese como las credenciales del usuario administrador

- Cuenta: Administrador
- Contraseña: 123456

# Paso 2 – Enviar paquetes ICMP desde el cliente iSCSI

En el servidor Windows 2008: abra una sesión de comandos y digite: ping -t IPv4\_de\_openfiler

# Paso 3 – Abra cliente iSCSI

# 3.1 Abra Panel de Control

| 🞇 Panel de control                        |                                                                   |         |
|-------------------------------------------|-------------------------------------------------------------------|---------|
| Panel de control +                        | ▼ 🚱 Buscar                                                        |         |
| Archivo Edición Ver Herramientas Ayuda    |                                                                   |         |
| Nombre 🔺 👻 Categoría 💌                    |                                                                   | <b></b> |
| Ventana principal del Panel de<br>control |                                                                   |         |
| Vista clásica                             | VE 🍃 🍛                                                            |         |
| Iniciador iSCSI Mouse                     | Opciones de Opciones de Opciones de<br>carpeta energía indización |         |
|                                           |                                                                   | -       |

# 3.2 Abra el iniciador iSCSI

Inicie el servicio si este estuviera detenido

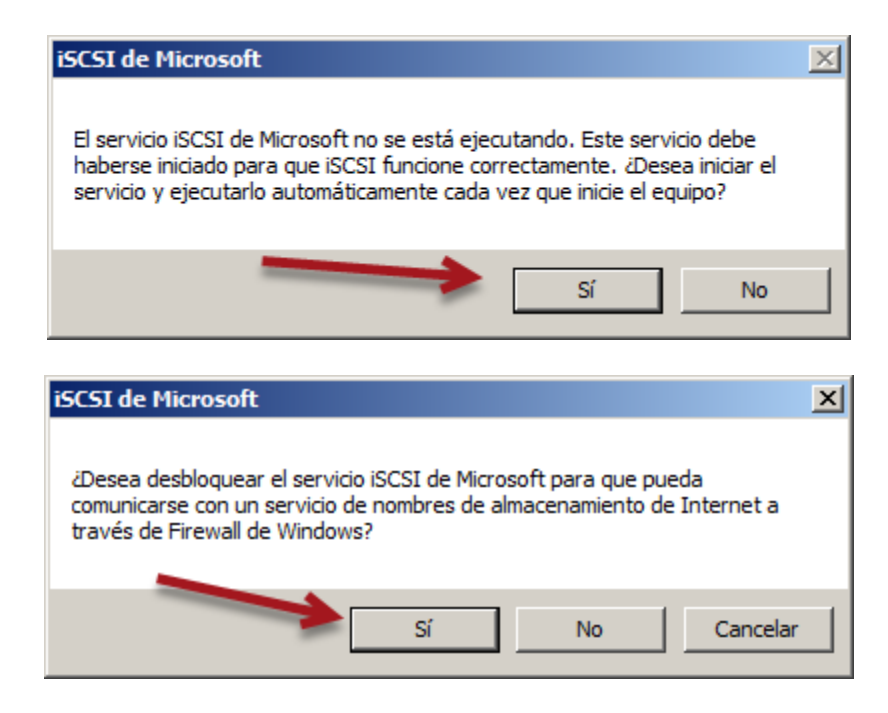

Mas tú, Señor, eres escudo alrededor de mí: Mi gloria, y el que ensalza mi cabeza. Salmo 3:3 - Página 20 de 43

# Paso 4 – Definas las opciones de la ficha "General"

# 4.1 Defina el iqn del cliente iSCSI

a. De un clic en el primer botón "Cam<u>b</u>iar..."

b. Ingrese el iqn del iniciador iSCSI: iqn.2014-08.sv.com.empresay:srv2k8

| Propiedades de Iniciador iSCSI                                                                                                    | ×            |
|----------------------------------------------------------------------------------------------------|--------------|
| Iniciador iSCSI X                                                                                                    | h            |
| Para cambiar el nombre de este iniciador, escriba un nombre nuevo. Esto<br>no cambiará el nombre del equipo. Los cambios pueden afectar al acceso<br>a los destinos iSCSI.                                                                                                    |              |
| Nuevo nombre de iniciador:                                                                                                    |              |
| iqn.2014-08.sv.com.empresay:srv2k8                                                                                                    |              |
| Predeterminado Aceptar Cancelar                                                                                                    |              |
| Para cambiar el nombre del iniciador, haga clic en Cam <u>b</u> iar                                                                                                    |              |
| have not a second and the second second seco | $\checkmark$ |

# 4.2 Defina el acceso de entrada para el cliente

Para este caso se utilizará:

- Usuario: usuarioin la implementación de MS no requiere de usuario
- Contraseña: miaccesochapout

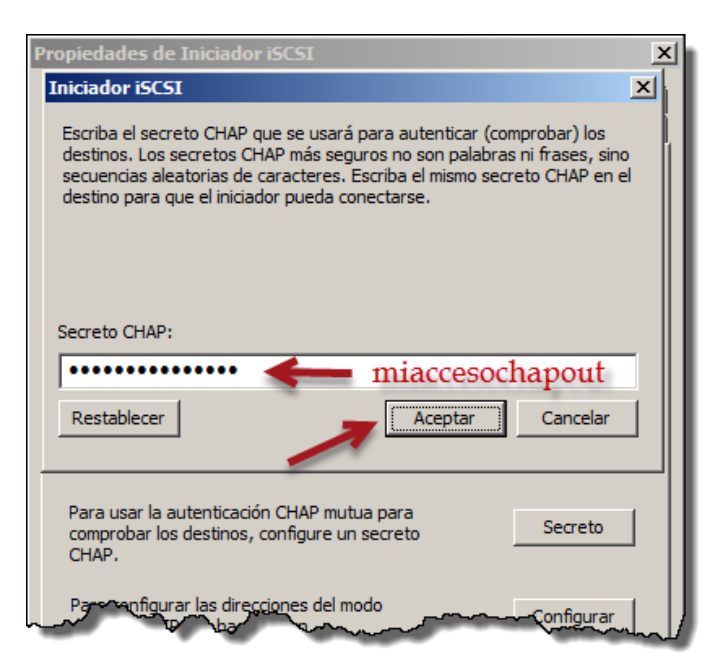

a. Escriba la contraseña de entrada para el cliente iSCSI b. Dé un clic en el botón "Aceptar"

# 4.3 Omita la configuración túnel de IPSec

# Paso 5 – Ficha Detección

# 5.1 Dé un clic en el botón "Agregar portal..."

| opiedades de Inicia<br>Destinos favoritos<br>General |        | I<br>/olúmenes y dis<br>Detección |          | RADIUS<br>Destinos |  |
|------------------------------------------------------|--------|-----------------------------------|----------|--------------------|--|
| Portales de destino                                  | Puerto | Adaptador                         |          | Direcció           |  |
| Agregar portal                                       |        | Quitar                            | A        | ctualizar          |  |
| Servidores iSNS -                                    | ~~~~   |                                   | <u> </u> |                    |  |

# 5.2 Defina la IPv4 y puerto del iSCSI Target

| Agregar portal de destino                                                                            |                                                                                                    | ×                                                                                                    |                                                                                                    |
|----------------------------------------------------------------------------------------------------|----------------------------------------------------------------------------------------------------|----------------------------------------------------------------------------------------------------|----------------------------------------------------------------------------------------------------|
| Escriba la dirección IP o el nom<br>desea agregar. Haga dic en Op<br>configuración para la sesión de | bre DNS y el número de<br>ociones avanzadas para<br>e detección en el portal.                                                                                                   | puerto del portal que<br>seleccionar una                                                                                                    |                                                                                                    |
| Dirección IP o nombre DNS:                                                                           | Puerto:                                                                                                    |                                                                                                    |                                                                                                    |
| 10.10.3.101                                                                                          | 3260                                                                                                    | Opciones avanzadas)                                                                                                    |                                                                                                    |
|                                                                                                    |                                                                                                    |                                                                                                    |                                                                                                    |
| L                                                                                                    | Aceptar                                                                                                    | Cancelar                                                                                                    |                                                                                                    |
|                                                                                                    | Agregar portal de destino<br>Escriba la dirección IP o el nom<br>desea agregar. Haga clic en Op<br>configuración para la sesión de<br>Dirección IP o nombre DNS:<br>10.10.3.101 | Agregar portal de destino         Escriba la dirección IP o el nombre DNS y el número de desea agregar. Haga clic en Opciones avanzadas para configuración para la sesión de detección en el portal.         Dirección IP o nombre DNS:       Puerto:         10.10.3.101       3260         Aceptar | Agregar portal de destino       X         Escriba la dirección IP o el nombre DNS y el número de puerto del portal que desea agregar. Haga dic en Opciones avanzadas para seleccionar una configuración para la sesión de detección en el portal.       Dirección IP o nombre DNS: Puerto:         Dirección IP o nombre DNS:       Puerto:       Opciones avanzadas         10. 10. 3. 101       3260       Opciones avanzadas |

5.3 Dé un clic en el botón "Opciones avanzadas..."

- a. Seleccione como adaptador local: "iniciador iSCSI de MS"
- b. Defina la dirección IPv4 que utilizará para conectarse a la SAN

X Nota: En una buena configuración de red la SAN, el SW de la SAN no tiene tráfico de con los SW de la red LAN, por lo que el servidor podrá tener varias IPv4

# c. Digite las credenciales del usuario con permiso para descubrir recursos

Para este caso se utilizará:

- Usuario: **usuariodis** la implementación de MS no requiere de usuario
- Contraseña: miaccesochapout

| Configuración avanzada                                                                                                    | <u>'</u> × |
|----------------------------------------------------------------------------------------------------|------------|
| General IPsec                                                                                                    |            |
| Conectarse mediante                                                                                                    |            |
| Adaptador local: Iniciador iSCSI de Microsoft                                                                                                    |            |
| IP de origen: 10.10.3.103                                                                                                    |            |
| Portal de destino:                                                                                                    |            |
| CRC o suma de comprobación                                                                                                    |            |
| Resumen de datos                                                                                                    |            |
| CHAP contribuye a garantizar la seguridad de los datos al proporcionar un mecanismo de<br>autenticación entre un destino y un iniciador. Para usarlo, especifique el mismo secreto<br>CHAP de destino configurado en el destino de este iniciador. |            |
| usuario: miaccesochandis                                                                                                    |            |
| destino:                                                                                                    |            |
| Usar RADIUS para crear credenciales de autenticación de usuario                                                                                                    |            |
| Realizar autenticación mutua                                                                                                    |            |
| Para usar CHAP mutuo, especifique un secreto de iniciador en la página Configuración de<br>iniciador o bien use RADIUS. Configure el mismo secreto en el destino.                                                                                  |            |
| Usar RADIUS para autenticar las credenciales de destino                                                                                                    |            |
| Aceptar Cancelar Aplica                                                                                                    | r          |

# d. Dé un clic en el botón "Aceptar"

# 5.4 Dé un clic en el botón "Aceptar" para Agregar portal de destino

| Agregar portal de destino                                                                                          |                                                                  | ×                                        |
|----------------------------------------------------------------------------------------------------|------------------------------------------------------------------|------------------------------------------|
| Escriba la dirección IP o el nombre I<br>desea agregar. Haga clic en Opcior<br>configuración para la sesión de det | DNS y el número de<br>nes avanzadas para<br>ección en el portal. | puerto del portal que<br>seleccionar una |
| Dirección IP o nombre DNS:                                                                                         | Puerto:<br>3260                                                  | Opciones avanzadas                       |
|                                                                                                    | Aceptar                                                          | Cancelar                                 |

# 5.5 Verifique que se ha detecta los recursos del target iSCSI

🖎 Nota: No debe aparecer pantalla alguna de error o notificación

| Propi | edades de Iniciado                                   | or iSCSI                                |       |                    | ×            |
|-------|------------------------------------------------------|-----------------------------------------|-------|--------------------|--------------|
|       | Destinos favoritos<br>General<br>Portales de destino | Volúmenes y disposi<br>Detección        | tivos | RADIUS<br>Destinos | 5  <br> <br> |
|       | Dirección Puer<br>10.10.3.101 326                    | rto Adaptador<br>D Iniciador iSCSI de M | Dire  | cción IP           |              |
|       | Agregar portal                                       | Quitar                                  | Act   | ualizar            |              |
| ئىر   | Servidores iSNS                                      | ~~~~~~~~~~~~~~~~~~~~~~~~~~~~~~~~~~~~~~  |       | ~~~~~              |              |

# Paso 6 – Ficha "Destinos"

# 6.1 Seleccione el recurso requerido

| Propiedades de Iniciado                               | r iSCSI                                                                                                    | ×                      |  |  |  |  |  |  |
|-------------------------------------------------------|----------------------------------------------------------------------------------------------------|------------------------|--|--|--|--|--|--|
| Destinos favoritos                                    | Volúmenes y disposit                                                                                                    | ivos RADIUS            |  |  |  |  |  |  |
| General                                               | Detección                                                                                                    | Destinos               |  |  |  |  |  |  |
| Para obtener acceso a lo<br>destino, seleccione el de | Para obtener acceso a los dispositivos de almacenamiento para un destino, seleccione el destino y haga clic en Iniciar sesión. |                        |  |  |  |  |  |  |
| Para ver información ace<br>un destino, haga clic en  | erca de sesiones, conexion<br>Detalles.                                                                                        | es y dispositivos para |  |  |  |  |  |  |
| Destinos:                                             |                                                                                                    |                        |  |  |  |  |  |  |
| Nombre                                                |                                                                                                    | Estado                 |  |  |  |  |  |  |
| iqn.2014-08.sv.com.er                                 | mpresay:san1.vol1                                                                                                    | Inactivo               |  |  |  |  |  |  |
| Detalles                                              | Iniciar sesión                                                                                                    | Actualizar             |  |  |  |  |  |  |
|                                                       | Aceptar C                                                                                                    | ancelar Aplicar        |  |  |  |  |  |  |

# 6.2 Dé un clic en el botón "Iniciar sesión..."

### 6.3 Defina las opciones para el inicio de sesión

- a. En la vida real puede seleccionar "3". En esta guía no se utilizará
- b. Dé un clic en el botón "Opciones avanzadas"

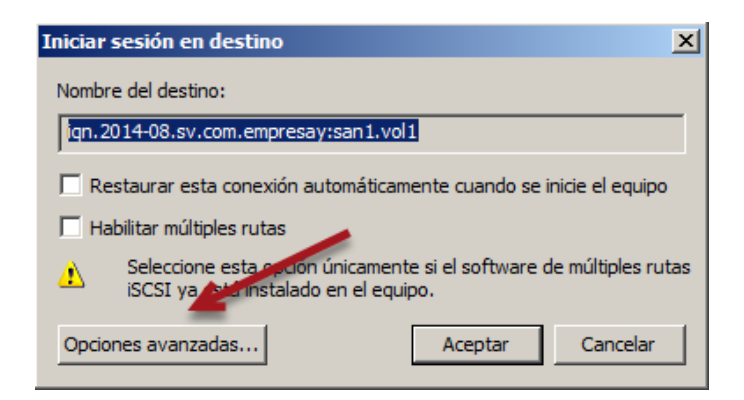

### c. Defina el tipo de conexión

Adaptador iSCSI de MS / IPv4 de salida del iniciador iSCSI / IPv4 y puerto del target iSCSI

| Conf | openfiler 2.99                                          | lah s                                                                                                    | ? ×  |
|------|---------------------------------------------------------|----------------------------------------------------------------------------------------------------|------|
| Ger  | neral IPsec                                             |                                                                                                    |      |
| Г    | Conectarse media                                        | inte                                                                                                    |      |
|      | Adaptador local:                                        | Iniciador iSCSI de Microsoft                                                                                                    |      |
|      | IP de origen:                                           | 10.10.3.103                                                                                                    |      |
|      | Portal de destino:                                      | 10.10.3.101/3260                                                                                                    |      |
| l r  | CRC o suma de co                                        | omprobación                                                                                                    |      |
|      | 🗌 Resumen de d                                          | datos 🗌 Resumen de encabezados                                                                                                    |      |
|      | CHAP contribuye<br>autenticación ent<br>CHAP de destino | e inicio de sesion CHAP<br>a garantizar la seguridad de los datos al proporcionar un mecanismo de<br>re un destino y un iniciador. Para usarlo, especifique el mismo secreto<br>configurado en el destino de este iniciador. |      |
|      | Nombre de<br>usuario:                                   | usuarioin                                                                                                    |      |
|      | Secreto de<br>destino:                                  | ••••• miaccesochapin                                                                                                    |      |
|      | Usar RADIUS                                             | para crear credenciales de autenticación de usuario                                                                                                    |      |
|      | 🗌 Realizar auter                                        | nticación mutua                                                                                                    |      |
|      | Para usar CHAP n<br>iniciador o bien us                 | nutuo, especifique un secreto de iniciador en la página Configuración de<br>le RADIUS. Configure el mismo secreto en el destino.                                                                                             |      |
|      | Usar RADIUS                                             | para autenticar las credenciales de destino                                                                                                    |      |
| _    |                                                         | Aceptar Cancelar Ap                                                                                                    | icar |

d. Defina las credenciales del usuario entrante del target iSCSI Para este caso se utilizará:

- Usuario: **usuarioin**
- Contraseña: miaccesochapin
- e. Dé un clic en el botón "Aceptar"

### *6.4 Verifique que se ha conectado al recurso compartido* Debe aparecer el estado: Conectado

| Propiedades de Iniciado                                                                                                    | r iSCSI                                |            |               | X              |  |  |  |  |
|----------------------------------------------------------------------------------------------------|----------------------------------------|------------|---------------|----------------|--|--|--|--|
| Destinos favoritos                                                                                                    | Volúmenes y disposit                   | tivos      | RADIUS        | - L            |  |  |  |  |
| General                                                                                                    | Detección                              |            | Destinos      |                |  |  |  |  |
| Para obtener acceso a los dispositivos de almacenamiento para un destino, seleccione el destino y haga dic en Iniciar sesión. |                                        |            |               |                |  |  |  |  |
| Para ver información ace<br>un destino, haga clic en [                                                                        | rca de sesiones, conexion<br>Detalles. | ies y disp | ositivos para |                |  |  |  |  |
| Destinos:                                                                                                    |                                        |            |               |                |  |  |  |  |
| Nombre                                                                                                    |                                        | Estado     |               |                |  |  |  |  |
| iqn.2014-08.sv.com.en                                                                                                    | npresay:san1.vol1                      | Conecta    | ido           |                |  |  |  |  |
|                                                                                                    |                                        |            |               |                |  |  |  |  |
|                                                                                                    |                                        | ******     | ~~~~~         | $ \downarrow $ |  |  |  |  |

6.5 Dé un clic en el botón "Aceptar" de las propiedades del iniciador iSCSI

# 6.6 Verificar conexión en target iSSI

- a. Entre a la opción "Status" del menú principal
- b. Seleccione el submenú "iSCSI Targets" de la derecha

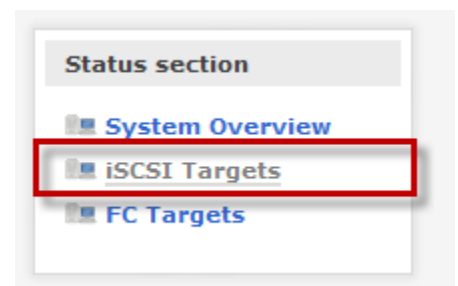

c. Visualice que se tenga una conexión activa desde el iniciador iSCSI

|                 | iSCSI status                    |                         | _  | Connections in session<br>iqn.2014-08.sv.com.e | 562950876233792 of<br>mpresay:san1.vol1 |
|-----------------|---------------------------------|-------------------------|----|------------------------------------------------|-----------------------------------------|
| Open sessions f | or iSCSI target iqn.2014-08.sv  | .com.empresay:san1.vol1 | Id | IP address                                     | State                                   |
| Identifier      | Initiator Name                  | Connections             | 1  | 10.10.3.103                                    | active                                  |
| 562950876233792 | 2 (iqn.2014-08.sv.com.empresay: | ssrv2k8 View            | 1  | <u>Close W</u>                                 | <u>indow</u>                            |

# Paso 7 – Preparar el disco duro con sistema de archivos e ID de sistema

# 7.1 Abrir el administrador de discos

# 7.2 Activar el disco nuevo

- a. Abra la ventana de comandos "Win" + "R"
- b. Digite "diskmgmt.msc"
- c. Dé un clic en la parte derecha del nuevo disco "Disco 1"
- d. Dé clic derecho y seleccione la opción "En línea"

| 🚍 Administració         | ón de discos                     |               |                    |                   |                                         |          |          |
|-------------------------|----------------------------------|---------------|--------------------|-------------------|-----------------------------------------|----------|----------|
| Archivo Acción          | Ver Ayuda                        |               |                    |                   |                                         |          |          |
|                         | ? 🖬 🖸 🗳 🤇                        | 5             |                    |                   |                                         |          |          |
| Volumen                 | Disposición                      | Тіро          | Sistema de a       | Estado            | Capacidad                               | Espacio  | % dispo  |
| 📾 win2k8 (C:)           | Simple                           | Básico        | NTFS               | Correcto (        | 40.00 GB                                | 32.85 GB | 82 %     |
|                         |                                  |               |                    |                   |                                         |          |          |
|                         |                                  |               |                    |                   |                                         |          | •        |
|                         |                                  |               |                    |                   |                                         |          |          |
| Básico                  | win2k8 (C:)                      |               |                    |                   |                                         |          |          |
| 40.00 GB<br>En pantalla | 40.00 GB NTFS<br>Correct Sistema | . Arranque. A | rchivo de paginaci | ión, Activo, Volo | ado. Partición prima                    | ria)     |          |
|                         |                                  |               |                    | ,,,               | , , , , , , , , , , , , , , , , , , , , |          | -1       |
| Desconocido             |                                  |               |                    |                   |                                         |          |          |
| 19.53 GB                | 19.53 GB                         |               |                    |                   |                                         |          |          |
| Desactivada             | En línea 🛛 🗲                     |               |                    |                   |                                         |          |          |
| CD-ROM                  | Propiedades                      |               |                    |                   |                                         |          |          |
| DVD (D:)                | Ayuda                            |               |                    |                   |                                         |          |          |
| No hay medios           |                                  |               |                    |                   |                                         |          |          |
|                         | -                                |               |                    |                   |                                         |          | <u> </u> |
| No asignado             | Partición primaria               |               |                    |                   |                                         |          |          |
|                         |                                  |               |                    |                   |                                         |          |          |

e. Verifique que el estado sea "Sin iniciar" en lugar de "Desactivada"

# 7.3 Inicializar disco

- a. Dé un clic en la parte derecha del nuevo disco "Disco 1"
- b. Dé clic derecho y seleccione la opción "Iniciar disco"

| En pantalla                                                  | Correcto (Sistema           | a, Arranque, Archivo de paginación, Activo, Volcado, Partición primaria) |          |
|--------------------------------------------------------------|-----------------------------|--------------------------------------------------------------------------|----------|
| <b>Disco 1</b><br>Desconocido<br>19.53 GB<br>Sin inicializar | 19.53 GB                    |                                                                          |          |
| DVD (D:)                                                     | Sin conexión<br>Propiedades |                                                                          |          |
| No asignado                                                  | Ayuda<br>Partición primaria |                                                                          | <b>_</b> |
|                                                              |                             |                                                                          |          |

- c. Seleccione el disco "Disco 1"
- d. Seleccione el tipo de partición **MBR**

| Inicializar disco                                                                                                    | × |
|----------------------------------------------------------------------------------------------------|---|
| Inicialice un disco para que el Administrador de discos lógicos pueda tener<br>acceso a él.                                                                                                    |   |
| Seleccionar discos:                                                                                                    |   |
| ▼ Disco 1                                                                                                    |   |
|                                                                                                    |   |
| Usar el siguiente estilo de partición para los discos seleccionados:<br>MBR (Registro de arranque maestro)<br>C GPT (Tabla de particiones GUID)                                                               |   |
| Nota: no todas las versiones anteriores de Windows reconocen el estilo de<br>partición GPT. Se recomienda sólo para discos con más de 2TB o para discos<br>en equipos basados en Itanium.<br>Aceptar Cancelar |   |

- e. Dé un clic en el botón "Aceptar"
- f. Verifique que aparezca el estado sea "En Pantalla" en lugar de "Sin iniciar"

# 7.4 Crear unidad como Disco simple

- a. Seleccione el "**Disco 1**" o su disco iSCSI
- b. Dé un clic derecho y seleccione "Nuevo volumen simple"

| 🚔 Administració                                                   | n de discos                                       |                         |                                                          |                   |                |           |          |
|-------------------------------------------------------------------|---------------------------------------------------|-------------------------|----------------------------------------------------------|-------------------|----------------|-----------|----------|
| Archivo Acción                                                    | Ver Ayuda                                         |                         |                                                          |                   |                |           |          |
|                                                                   | 🖬   🗗 😭                                           | <b>i</b>                |                                                          |                   |                |           |          |
| Volumen                                                           | Disposición                                       | Tipo                    | Sistema de a                                             | Estado            | Capacidad      | Espacio   | % dispo  |
| 📾 win2k8 (C:)                                                     | Simple                                            | Básico                  | NTFS                                                     | Correcto (        | 40.00 GB       | 32.85 GB  | 82 %     |
| •                                                                 |                                                   |                         |                                                          |                   |                |           | F        |
| Disco 0<br>Básico<br>40.00 GB<br>En pantalla                      | win2k8 (C:)<br>40.00 GB NTFS<br>Correcto (Sistema | a, Arranque, A          | archivo de paginac                                       | ión, Activo, Volc | ado, Partición | primaria) |          |
| Contraction Discont<br>Desconocido<br>19.53 GB<br>Sin inicializar | 19.53 GB<br>No asignado                           | Nuevo<br>Nuevo          | volumen simple                                           | io                |                |           |          |
| CD-ROM 0<br>DVD (D:)                                              |                                                   | Nuevo<br>Nuevo<br>Nuevo | volumen secciona<br>volumen reflejado<br>volumen RAID-5. |                   |                |           |          |
| No hay medios                                                     |                                                   | Propie                  | dades                                                    |                   |                |           |          |
| No asignado                                                       | Partición primaria                                | Ayuda                   | I                                                        |                   |                |           | <u>·</u> |
|                                                                   |                                                   |                         |                                                          |                   |                |           |          |

# 7.5 Completar los pasos del asistente

a. Dé un cli en el botón "**Siguiente >**"

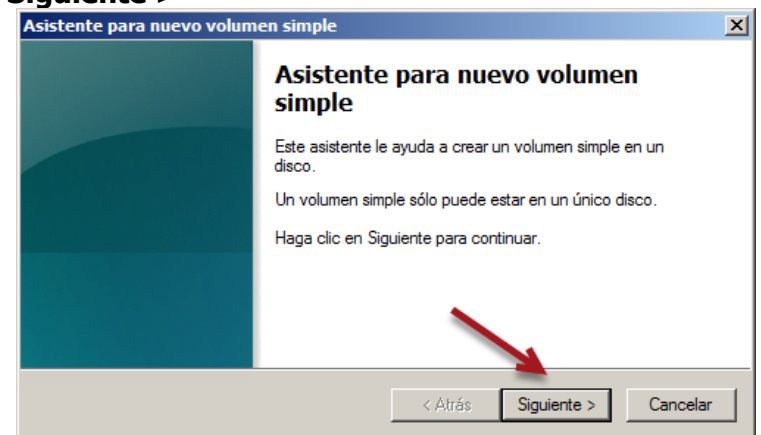

b. Asigne todo el tamaño del disco en <u>una sola partición</u> y dé un cli en el botón "**Siguiente** >"

| Asistente para nuevo volumen simple                                          |                                          | × |
|------------------------------------------------------------------------------|------------------------------------------|---|
| Especificar el tamaño del volumen<br>Elija un tamaño para la volumen compren | dido entre el tamaño máximo y el mínimo. |   |
| Espacio máximo en disco en MB:<br>Espacio mínimo de disco en MB:             | 19999<br>8                               |   |
| Tamaño del volumen simple en MB:                                             | 19999 -                                  |   |
|                                                                              | < Atrás Siguiente > Cancelar             |   |

c. Asigne un ID a la partición del disco y dé un cli en el botón "Siguiente >"

| Asistente para nuevo volumen simple                                                                                                    | ×        |
|----------------------------------------------------------------------------------------------------|----------|
| Asignar letra de unidad o ruta de acceso<br>Para facilitarle el acceso, puede asignar una letra de unidad o ruta de acceso<br>unidad a su partición. | de       |
| Asignar la letra de unidad siguiente:     E                                                                                                    |          |
| Montar en la siguiente carpeta NTES vacia:<br>Examinar                                                                                               |          |
| No asignar una letra o ruta de acceso de unidad                                                                                                    |          |
| < Atrás Siguiente >                                                                                                    | Cancelar |

d. Defina las opciones para el sistema de archivos Para este caso:

- Sistema de archivos: **NTFS**
- Tamaño de la asignación: **512**
- Etiqueta del volumen: vol1\_openfiler
- Formato rápido: Activar

| Asistente para nuevo volumen simple                                                             | × |
|-------------------------------------------------------------------------------------------------|---|
| Formatear la partición<br>Debe formatear esta partición antes de poder almacenar datos en ella. |   |
| Elija si desea formatear este volumen y, de ser así, la configuración que desea usar.           |   |
| O No formatear este volumen                                                                     |   |
| Formatear este volumen con la configuración siguiente:                                          |   |
| Sistema de archivos:                                                                            |   |
| Tamaño de la unidad de asignación: 512                                                          |   |
| Etiqueta del volumen: vol1_openfiler                                                            |   |
| 🔽 Dar formato rápido                                                                            |   |
| Habilitar compresión de archivos y carpetas                                                     |   |
|                                                                                                 |   |
| < Atrás Siguiente > Cancelar                                                                    |   |

- e. Dé un cli en el botón "Siguiente >"
- f. Verifique las opciones de la partición
- g. Dé un cli en el botón "Finalizar"

| Asistente para nuevo volum | en simple                                                                                                    | × |
|----------------------------|----------------------------------------------------------------------------------------------------|---|
|                            | Finalización del Asistente para<br>nuevo volumen simple                                                                                                    |   |
|                            | El Asistente para nuevo volumen simple se completó<br>correctamente.<br>Se seleccionó la siguiente configuración:<br>Tipo de volumen: Volumen simple<br>Disco seleccionado: Disco 1<br>Tamaño del volumen: 19999 MB<br>Ruta o letra de unidad: E:<br>Sistema de archivos: NTFS<br>Tamaño de la unidad de asignación: 512 |   |
|                            | Para cerrar este asistente, haga clic en Finalizar.                                                                                                    |   |
|                            | < Atrás Finalizar Cancela                                                                                                    | r |

# Paso 8 – Verificar el funcionamiento del volumen vol1\_openfiler en el servidor Windows

# 8.1 Guardar archivos en la partición vol1\_openfiler1

| 🕌 prubas                 |                        |                                            |                          | <u> </u> |
|--------------------------|------------------------|--------------------------------------------|--------------------------|----------|
| 🚱 🕞 🖉 🗸 vol1_oper        | nfiler (E:) 🝷 prubas 👻 | 👻 🚺 Buscar                                 |                          | <b>P</b> |
| Archivo Edición Ver Herr | ramientas Ayuda        |                                            |                          |          |
| 🕘 Organizar 👻 📗 Vistas   | 👻 🕙 Grabar             |                                            |                          | 0        |
| Carpetas                 | Nombre A               | ✓ Fecha modificación ✓<br>16/08/2014 02:56 | Tipo<br>Carpeta de archi | Tamaño   |

# 8.2 Desconectar el recurso del iniciador iSCSI

- a. Abra el iniciador iSCSI
- b. Seleccione la ficha "**Destinos**"
- c. Seleccione el destino: iqn.2014-08.sv.com.empresay:san\_vol1
- d. Dé un clic en el botón "Detalles"
- e. Seleccione el identificador de la sesión del recurso iSCSI
- f. Dé un clic en el botón "Cerrar sesión..."

| Propiedades de Iniciador iSCSI                                                                                                    | X Propiedades de Destino                                                                                         |
|----------------------------------------------------------------------------------------------------|----------------------------------------------------------------------------------------------------|
| Destinos favoritos Volúmenes y dispositivos RADIUS                                                                                | Sesiones Dispositivos Propiedades                                                                                |
| General Detección Destinos                                                                                                    | Este destino tiene las siguientes sesiones:                                                                      |
| Para obtener acceso a los dispositivos de almacenamiento para un<br>destino, seleccione el destino y haga clic en Iniciar sesión. | Identificador  fffffff8b3fd774-4000013700000005                                                                  |
| Para ver información acerca de sesiones, conexiones y dispositivos para<br>un destino, haga dic en Detalles.                      |                                                                                                    |
| Destinos:                                                                                                    |                                                                                                    |
| Nombre Estado                                                                                                    | Cerrar sesión Actualizar                                                                                         |
| iqn.2014-08.sv.com.empresay:san1.vol1 Conectado                                                                                   | Propiedades de la sesión                                                                                         |
|                                                                                                    | Estado: Conectado                                                                                                |
|                                                                                                    | Recuento de conexiones: 1                                                                                        |
|                                                                                                    | Conexiones de la sesión                                                                                          |
| Detalles Iniciar sesión Actualizar                                                                                                | Para configurar la forma en la que se<br>equilibra la carga dentro de estas<br>sesiones, haga dic en Conexiones. |
| Aceptar Cancelar Aplicar                                                                                                    | Aceptar Cancelar Aplicar                                                                                         |

- g. Dé un clic en el botón "Aceptar" de las propiedades del destino
- h. verifique que el estado del destino sea "**inactivo**"

| Propiedades de Iniciado                                                                                                    | r iSCSI                    | ×               |  |  |  |  |  |  |  |  |  |
|----------------------------------------------------------------------------------------------------|----------------------------|-----------------|--|--|--|--|--|--|--|--|--|
| Destinos favoritos                                                                                                    | Volúmenes y disposit       | tivos RADIUS    |  |  |  |  |  |  |  |  |  |
| General                                                                                                    | General Detección Destinos |                 |  |  |  |  |  |  |  |  |  |
| Para obtener acceso a los dispositivos de almacenamiento para un destino, seleccione el destino y haga clic en Iniciar sesión. |                            |                 |  |  |  |  |  |  |  |  |  |
| Para ver información acerca de sesiones, conexiones y dispositivos para<br>un destino, haga clic en Detalles.                  |                            |                 |  |  |  |  |  |  |  |  |  |
| Destinos:                                                                                                    |                            |                 |  |  |  |  |  |  |  |  |  |
| Nombre                                                                                                    |                            | Estado          |  |  |  |  |  |  |  |  |  |
| jiqn.2014-08.sv.com.en                                                                                                    | npresay:san1.vol1          | Inactivo        |  |  |  |  |  |  |  |  |  |
| Detalles                                                                                                    | Iniciar sesión             | Actualizar      |  |  |  |  |  |  |  |  |  |
|                                                                                                    | Aceptar Ca                 | ancelar Aplicar |  |  |  |  |  |  |  |  |  |

# 8.3 Verificar que desaparece unidad E

Sí desea puede reiniciar el servidor Windows 2008 R2 para garantizar que desaparece la conexión.

### 8.4 Volver a conectar con target iSCSI

8.5 Verificar que aparecen archivos copiados

# Paso 9 – Simule falla de disco duro

### 9.1 Verifique el estado actual del RAID

Ī

| Upda    | ate Tim           | ie :  | Sat Aug 1          | 6 03 <b>:</b> 15:45 20 | 014       |          |           |
|---------|-------------------|-------|--------------------|------------------------|-----------|----------|-----------|
|         | <mark>Stat</mark> | e :   | <mark>clean</mark> |                        |           |          |           |
| Active  | Device            | s:    | <mark>4</mark>     |                        |           |          |           |
| Vorking | Device            | s:    | <mark>4</mark>     |                        |           |          |           |
| Failed  | Device            | s:    | 0                  |                        |           |          |           |
| Spare   | Device            | s:    | 0                  |                        |           |          |           |
|         | Layou             | t :   | near=2, fa         | ar=1                   |           |          |           |
| Chu     | ınk Siz           | e :   | 256K               |                        |           |          |           |
|         | TITT              | р.    | 8600ed9a.          | 25f10db7•8ad           | 5aa1f•9a  | 65haa8   |           |
|         | Event             | .s :  | 0.20               | 20110007.000           | Jaarr. Jo | 10000000 |           |
|         |                   |       |                    |                        |           |          |           |
| Numk    | ber M             | lajor | Minor              | RaidDevice             | State     |          |           |
| (       | )                 | 8     | 17                 | 0                      | active    | sync     | /dev/sdb1 |
| 1       | L                 | 8     | 33                 | 1                      | active    | sync     | /dev/sdc1 |
| 2       | 2                 | 8     | 49                 | 2                      | active    | sync     | /dev/sdd1 |
| 3       | 3                 | 8     | 65                 | 3                      | active    | sync     | /dev/sde1 |
|         |                   |       |                    |                        |           |          |           |

### 9.2 Simule una falla en el disco /dev/sdd1

```
[root@datastore1 ~]# mdadm --manage /dev/md0 --fail /dev/sdd1
mdadm: set /dev/sdd1 faulty in /dev/md0
```

### 9.3 Verifique el estado del RAID

```
[root@datastore1 ~] # mdadm --detail /dev/md0
/dev/md0:
        Version : 00.90.03
  Creation Time : Fri Aug 15 16:22:53 2014
    Raid Level : raid10
     Array Size : 39984640 (38.13 GiB 40.94 GB)
  Used Dev Size : 19992320 (19.07 GiB 20.47 GB)
  Raid Devices : 4
  Total Devices : 4
Preferred Minor : 0
    Persistence : Superblock is persistent
    Update Time : Sat Aug 16 05:21:16 2014
          State : clean, degraded
Active Devices : 3
Working Devices : 3
 Failed Devices : 1
  Spare Devices : 0
         Layout : near=2, far=1
     Chunk Size : 256K
           UUID : 8b00ed9a:25f10db7:8ad5aa1f:9a65bee8
         Events : 0.23
    Number
             Major
                     Minor
                             RaidDevice State
                                                       /dev/sdb1
       0
               8
                       17
                                 0
                                      active sync
       1
               8
                       33
                                 1
                                        active sync
                                                       /dev/sdc1
       2
                        0
                                 2
               0
                                        removed
       3
               8
                                 3
                       65
                                        active sync
                                                     /dev/sde1
       4
               8
                       49
                                  _
                                        faulty spare
                                                        /dev/sdd1
```

De forma gráfica Menú "Volumes" submenú "RAID software"

|          | Software RAID Management |            |             |                  |                 |                     |                              |              |        |  |  |  |  |  |
|----------|--------------------------|------------|-------------|------------------|-----------------|---------------------|------------------------------|--------------|--------|--|--|--|--|--|
| Array    | Level                    | Array Size | Device Size | State            | Synchronization | lanage              | Add                          | Used In      | Delete |  |  |  |  |  |
| /dev/md0 | RAID-10                  | 38.13 GB   | 19.07 GB    | Clean & degraded | Not started     | <u>View members</u> | All RAID partitions are used | raid_san1 VG | In use |  |  |  |  |  |
|          |                          |            |             |                  |                 |                     |                              |              |        |  |  |  |  |  |

# 9.4 Simule que cambia el disco duro

a. Reinicie el servidor openfiler (con VMWare player no tenemos botón desconectar)

# 9.5 Agregar el disco duro nuevamente

- a. Vaya a Menú "Volumes"
- b. Seleccione "RAID software"
- c. Seleccione el enlace "Add members"
- d. Seleccione el disco "/dev/sdd1"
- e. Dé un clic en el botón "submit"

|          | Software RAID Management |            |                                       |                  |                     |              |             |              |        |  |  |  |  |
|----------|--------------------------|------------|---------------------------------------|------------------|---------------------|--------------|-------------|--------------|--------|--|--|--|--|
| Array    | Level                    | Array Size | Device Size                           | State            | Synchronization     | Manage       | Add         | Used In      | Delete |  |  |  |  |
| /dev/md0 | RAID-10                  | 38.13 GB   | 19.07 GB                              | Clean & degraded | Not started         | View members | Add members | raid_san1 VG | In use |  |  |  |  |
|          | -                        | Sele       | ct RAID partit<br>/dev/sdd1<br>Submit | 19.07 GB         | <u>Close Window</u> |              |             |              |        |  |  |  |  |

# f. Verifique estado de RAID

1

| Array   | Level   | Array Size | Device Size | State                         | Synchronization   | Manage              | Add                          | Used In      | Delete |
|---------|---------|------------|-------------|-------------------------------|-------------------|---------------------|------------------------------|--------------|--------|
| dev/md0 | RAID-10 | 38.13 GB   | 19.07 GB    | Clean & degraded & recovering | Progressing (21%) | <u>View members</u> | All RAID partitions are used | raid_san1 VG | In use |

Software RAID Management

| [root@datastore1  | ~ | ] # mdadmdetail /dev/md0      |
|-------------------|---|-------------------------------|
| /dev/md0:         |   |                               |
| Version :         | : | 00.90.03                      |
| Creation Time :   | : | Fri Aug 15 16:22:53 2014      |
| Raid Level :      | : | raid10                        |
| Array Size :      | : | 39984640 (38.13 GiB 40.94 GB) |
| Used Dev Size :   | : | 19992320 (19.07 GiB 20.47 GB) |
| Raid Devices :    | : | 4                             |
| Total Devices :   | : | 4                             |
| Preferred Minor : | : | 0                             |
| Persistence :     | : | Superblock is persistent      |

Mas tú, Señor, eres escudo alrededor de mí: Mi gloria, y el que ensalza mi cabeza. Salmo 3:3 - Página 34 de 43

| Guía: Configuraci           | ión | de RAID    |                      |                     |          |              |    |
|-----------------------------|-----|------------|----------------------|---------------------|----------|--------------|----|
| Update Time                 | :   | Sat Aug 16 | 05:41:32 20          | 014                 |          |              |    |
| <mark>State</mark>          | :   | clean, deg | raded, <b>reco</b> v | <mark>/ering</mark> |          |              |    |
| Active Devices              | :   | 3          |                      |                     |          |              |    |
| Working Devices             | :   | 4          |                      |                     |          |              |    |
| Failed Devices              | :   | 0          |                      |                     |          |              |    |
| <mark>Spare Devices</mark>  | :   | 1          |                      |                     |          |              |    |
|                             |     |            |                      |                     |          |              |    |
| Layout                      | :   | near=2, fa | r=1                  |                     |          |              |    |
| Chunk Size                  | :   | CD         |                      |                     |          |              |    |
| <mark>Rebuild Status</mark> | :   | 64% comple | te                   |                     |          |              |    |
|                             |     |            |                      |                     |          |              |    |
| UUID                        | :   | 8b00ed9a:2 | 5f10db7:8ad5         | 5aalf:9a            | a65bee8  |              |    |
| Events                      | :   | 0.48       |                      |                     |          |              |    |
|                             |     |            |                      |                     |          |              |    |
| Number Ma                   | jo  | r Minor    | RaidDevice           | State               |          |              |    |
| 0                           | 8   | 17         | 0                    | active              | sync     | /dev/sdb1    |    |
| 1                           | 8   | 33         | 1                    | active              | sync     | /dev/sdc1    |    |
| 4                           | 8   | 49         | 2                    | spare :             | rebuildi | ing /dev/sdo | 11 |
| 3                           | 8   | 65         | 3                    | active              | sync     | /dev/sde1    |    |

# 9.6 Verifique que el RAID este sincronizado

|          | Software RAID Management |            |             |       |                 |              |                              |              |        |  |  |  |  |
|----------|--------------------------|------------|-------------|-------|-----------------|--------------|------------------------------|--------------|--------|--|--|--|--|
| Array    | Level                    | Array Size | Device Size | State | Synchronization | Manage       | Add                          | Used In      | Delete |  |  |  |  |
| /dev/md0 | RAID-10                  | 38.13 GB   | 19.07 GB    | Clean | Synchronized    | View members | All RAID partitions are used | raid_san1 VG | In use |  |  |  |  |

# Escenario 2 – (Tarea) Agregar un RAID 1 para una NAS

# **Objetivo del escenario:**

Agregar un segundo RAID tipo 1 utilizando dos discos SCSI extras al sistema actual. Dicho RAID será destinado como NAS

# Descripción del escenario:

- En la empresa se tiene: un servidor SAN con Openfiler 2.9 como SAN y un Servidor Windows 2008 como cliente iSCSI
- El servidor posee un disco duro para el sistema operativo y se han agregado 4 disco duros SCSI del mismo modelo
- Se probará que si se quita un disco duro la información permanece en el RAID

# Anexos

# Anexo 1 – Comandos útiles para configuración de red

| Función                              | Comando a digitar (puede haber más de una forma de realizar la función) |
|--------------------------------------|-------------------------------------------------------------------------|
| Editar archivos                      | nano ruta/nombre_archivo<br>F2 -> para guardar<br>Ctl + X -> para salir |
| Activar tarjeta de red               | ifconfig et0 up<br>ifup eth0                                            |
| Desactivar tarjeta de red            | ifconfig eth0 down<br>ifdown eth0                                       |
| Solicitar IPv4 dinámicamente al DHCP | dhclient eth0                                                           |
| Matar un proceso                     | killall dhclient                                                        |
| Cambiar contraseña del root          | passwd root                                                             |
| Ver direcciones ip                   | ifconfig  more                                                          |
| Ver tabla de ruteo                   | route -n                                                                |
| Reiniciar la configuración de la red | Service network restart (stop, start)                                   |

# Anexo 2 – Comandos de diagnóstico para RAID – PV – VG - VOL

# 2.1 Ver estado del RAID

```
[root@datastore1 ~]# cat /proc/mdstat
Personalities : [raid10]
md0 : active raid10 sdb1[0] sde1[3] sdd1[2] sdc1[1]
      39984640 blocks 256K chunks 2 near-copies [4/4] [UUUU]
unused devices: <none>
[root@datastore1 ~]# mdadm --detail --scan
ARRAY /dev/md0 level=raid10 num-devices=4 UUID=8b00ed9a:25f10db7:8ad5aa1f:9a65bee8
[root@datastore1 ~] # mdadm --detail /dev/md0
/dev/md0:
        Version : 00.90.03
  Creation Time : Fri Aug 15 16:22:53 2014
    Raid Level : raid10
     Array Size : 39984640 (38.13 GiB 40.94 GB)
  Used Dev Size : 19992320 (19.07 GiB 20.47 GB)
  Raid Devices : 4
  Total Devices : 4
Preferred Minor : 0
    Persistence : Superblock is persistent
    Update Time : Sat Aug 16 03:15:45 2014
         <mark>State : clean</mark>
Active Devices : 4
Working Devices : 4
 Failed Devices : 0
  Spare Devices : 0
         Layout : near=2, far=1
     Chunk Size : 256K
           UUID : 8b00ed9a:25f10db7:8ad5aa1f:9a65bee8
         Events : 0.20
    Number
             Major
                     Minor
                            RaidDevice State
       0
              8
                      17
                                0
                                      active sync
                                                     /dev/sdb1
       1
               8
                       33
                                 1
                                       active sync /dev/sdc1
                                 2
       2
               8
                       49
                                       active sync /dev/sdd1
       3
               8
                       65
                                3
                                       active sync /dev/sde1
```

# 2.2 Ver estado del PV

[root@datastore1 ~]# pvscan
PV /dev/md0 VG raid\_san1 lvm2 [38.12 GiB / 18.59 GiB free]
Total: 1 [38.12 GiB] / in use: 1 [38.12 GiB] / in no VG: 0 [0 ]

```
[root@datastore1 ~] # pvdisplay
 --- Physical volume ---
                      /dev/md0
 PV Name
                      raid san1
 VG Name
 PV Size
                      38.13 GiB / not usable 7.50 MiB
 Allocatable
                      yes
                      32.00 MiB
 PE Size
 Total PE
                      1220
 Free PE
                      595
 Allocated PE
                      625
 PV UUID
                      fnKokg-26r4-qlFJ-46h4-iEMj-ZyQ8-sb51pM
```

# 2.3 Ver estado del VG

[root@datastore1 ~]# vgscan
Reading all physical volumes. This may take a while...
Found volume group "raid san1" using metadata type lvm2

### [root@datastore1 ~]# vgdisplay

| Volume group         |                                        |
|----------------------|----------------------------------------|
| VG Name              | raid san1                              |
| System ID            |                                        |
| Format               | lvm2                                   |
| Metadata Areas       | 1                                      |
| Metadata Sequence No | 2                                      |
| VG Access            | read/write                             |
| VG Status            | resizable                              |
| MAX LV               | 0                                      |
| Cur LV               | 1                                      |
| Open LV              | 1                                      |
| Max PV               | 0                                      |
| Cur PV               | 1                                      |
| Act PV               | 1                                      |
| VG Size              | 38.12 GiB                              |
| PE Size              | 32.00 MiB                              |
| Total PE             | 1220                                   |
| Alloc PE / Size      | 625 / 19.53 GiB                        |
| Free PE / Size       | <mark>595 / 18.59 GiB</mark>           |
| VG UUID              | bhlsLM-9IpU-TkYv-qI6X-Yx5r-I9SZ-PAYnvm |

# 2.4 Ver estado del Volumen

[root@datastore1 ~]# lvscan
ACTIVE '/dev/raid\_san1/repovol1' [19.53 GiB] inherit

### Ver ruta del volumen

```
[root@datastore1 ~]# ls -l /dev/mapper/
total 0
crw-rw---- 1 root root 10, 58 Aug 16 01:05 control
brw-rw---- 1 root disk 253, 0 Aug 16 01:05 raid san1-repovol1
```

| Guía: <i>Configuración de RAID</i> |                                        |  |
|------------------------------------|----------------------------------------|--|
| [root@datastore1 ~]# lvdisplay     |                                        |  |
| Logical volume                     |                                        |  |
| LV Name                            | <mark>/dev/raid_san1/repovol1</mark>   |  |
| VG Name                            | raid_san1                              |  |
| LV UUID                            | AGobt1-U6qK-j0ja-ydFZ-FuXQ-RG1y-WQez08 |  |
| LV Write Access                    | <mark>read/write</mark>                |  |
| LV Status                          | available                              |  |
| # open                             | 1                                      |  |
| LV Size                            | 19.53 GiB                              |  |
| Current LE                         | 625                                    |  |
| Segments                           | 1                                      |  |
| Allocation                         | inherit                                |  |
| Read ahead sectors                 | auto                                   |  |
| - currently set to                 | 2048                                   |  |
| Block device                       | 253:0                                  |  |

| Función                                     | Comando a digitar (puede haber más de una forma de realizar la función)                                              |
|---------------------------------------------|----------------------------------------------------------------------------------------------------|
| Crear RAID 10                               | mdadmcreate /dev/md0level=raid10<br>raid-devices=4 /dev/sdd /dev/sde /dev/sdf<br>/dev/sdg                            |
| Ver estado del raid                         | mdadmdetail /dev/md0                                                                                                 |
| Agregar discos al RAID 10                   | mdadmadd /dev/mdl /dev/sdb<br>mdadmadd /dev/mdl /dev/sdc<br>mdadmadd /dev/mdl /dev/sdd<br>mdadmadd /dev/mdl /dev/sde |
| Almacenar información en archivo mdadm.conf | <pre>mdadmdetailscan &gt;&gt; /etc/mdadm.conf</pre>                                                                  |
| Eliminar                                    | <pre>mdadmstop /dev/md0 nano /etc/mdadm.conf (borrar md0) mdadmdetailscan</pre>                                      |
| Crear volumen físico                        | pvcreate /dev/md1                                                                                                    |
| Verificar volumen físico                    | pvscan                                                                                                    |
| Crear Volume Group                          | vgcreate VGDatos01 /dev/md1                                                                                          |
| Verificar estado de Volume Group            | vgscan                                                                                                    |
| Eliminar Volume Group                       | vgremove VGDatos00                                                                                                   |
| Crear volumen con 50% de espacio del<br>VG  | lvcreate -1 50%FREE VGDatos01 -n LVDatos01<br>lvcreate -L 9G -n data vg01                                            |
| Visualizar estado de volumen                | Lvscan                                                                                                    |
| Eliminar volumen lógico                     | lvremove LVDatos00                                                                                                   |

Anexo 3 – Archivos de configuración en openfiler

### Archivo para las NAC

[root@datastore1 ~]# cat /etc/initiators.allow

# PLEASE DO NOT MODIFY THIS CONFIGURATION FILE!

- # This configuration file was autogenerated
- # by Openfiler. Any manual changes will be overwritten
- # Generated at: Fri Aug 15 19:30:58 CDT 2014

iqn.2014-08.sv.com.empresay:san1.vol1 10.10.3.0/24

# End of Openfiler configuration

### Nombre iqn del equipo

[root@datastore1 ~]# cat /etc/iscsi/initiatorname.iscsi

InitiatorName=iqn.2005-03.org.open-iscsi:7becff585a93

### Archivo de configuración del target iSCSI

[root@datastore1 ~]# cat /etc/ietd.conf
##### WARNING!!! - This configuration file generated by Openfiler. DO NOT MANUALLY
EDIT. #####

IncomingUser usuariodis miaccesochapdis

```
Target iqn.2014-08.sv.com.empresay:san1.vol1
        HeaderDigest None
        DataDigest None
        MaxConnections 1
        InitialR2T Yes
        ImmediateData No
        MaxRecvDataSegmentLength 131072
        MaxXmitDataSegmentLength 131072
        MaxBurstLength 262144
        FirstBurstLength 262144
        DefaultTime2Wait 2
        DefaultTime2Retain 20
        MaxOutstandingR2T 8
        DataPDUInOrder Yes
        DataSequenceInOrder Yes
        ErrorRecoveryLevel 0
        IncomingUser usuarioin miaccesochapin
        OutgoingUser usuarioout miaccesochapout
        Lun 0 Path=/dev/raid san1/repovol1, Type=blockio, ScsiSN=AGobt1-U6qK-
```

j0ja,ScsiId=AGobt1-U6qK-j0ja,IOMode=wt

```
Sacar a todos los clientes iscsiadm –m node –u
```

Desconectar a un cliente específico iscsiadm –m node –u –T iqn.2014-08.sv.com.empresay:srv2k8 –p 10.10.3.101:3260

# Anexo 4 – Configuración de dirección MAC en Openfiler

En los sistemas basados en UNIX cuando se sustituye una tarjeta de red física por otra, o en máquinas virtuales cuando se cambia la dirección MAC el sistema operativo asigna un nuevo alias "generalmente ethX" por lo cual es conveniente modificar el alias para que las referencias de red no se vean modificadas.

La asociación del alias y la dirección MAC se realizan en el archivo /etc/udev/rules.d/70-persistent-net.rules Y para dicha asociación se puede realizar cualquiera de los siguientes procesos.

- Generar un nuevo archivo: borrar o mover el archivo antiguo y reiniciar el equipo para que se cree de forma automática el archivo.
- Editar el archivo y definir los valores de MAC, alias manualmente.

A continuación se muestra un ejemplo del archivo /etc/udev/rules.d/70-persistent-net.rules En donde se muestra la información para dos interfaces PCI compatibles con el driver Intel e1000

```
[root@datastore1 ~]# cat /etc/udev/rules.d/70-persistent-net.rules
# This file was automatically generated by the /lib/udev/write_net_rules
# program, run by the persistent-net-generator.rules rules file.
#
# You can modify it, as long as you keep each rule on a single
# line, and change only the value of the NAME= key.
# PCI device 0x8086:0x100f (e1000)
SUBSYSTEM=="net", ACTION=="add", DRIVERS=="?*", ATTR{address}=="00:50:56:21:02:99",
ATTR{dev_id}=="0x0", ATTR{type}=="1", KERNEL=="eth*", NAME="eth0"
# PCI device 0x8086:0x100f (e1000)
SUBSYSTEM=="net", ACTION=="add", DRIVERS=="?*", ATTR{address}=="00:50:56:22:02:99",
ATTR{dev_id}=="0x0", ATTR{type}=="1", KERNEL=="eth*", NAME="eth1"
```

Para editar la MAC puede utilizar nano, vi, etc.

# Anexo 5 – Comando iperf

La siguiente información ha sido tomada de: http://es.wikipedia.org/wiki/Iperf

- Iperf es una herramienta que se utiliza para realizar pruebas en redes de computadoras. El funcionamiento habitual es crear flujos de datos TCP y UDP y medir el rendimiento de la red.
- Iperf fue desarrollado por el Distributed Applications Support Team (DAST) en el National Laboratory for Applied Network Research (NLANR)
- Iperf permite al usuario ajustar varios parámetros que pueden ser usados para hacer pruebas en una red, o para optimizar y ajustar la red.
- Iperf puede <u>funcionar como cliente o como servidor</u> y puede medir el rendimiento entre los dos extremos de la comunicación, unidireccional o bidireccionalmente. Es software de código abierto y puede ejecutarse en varias plataformas incluyendo Linux, Unix y Windows.

Iperf pude ser descargado de: <u>https://iperf.fr/</u>

Suponga que se tiene la siguiente configuración:

- Servidor iperf en Linux recibiendo datos = 192.168.65.132
- Cliente iperf en Windows enviando datos = 192.168.65.133

Para probar evaluar el ancho de banda se debe descargar iperf en cada equipo y ejecutar un equipo como servidor iperf y el otro equipo como cliente iperf.

De manera predeterminada iperf utiliza el puerto 5001 en el servidor y un puerto mayor a 1024 en el cliente, por lo cual el firewall del servidor debe tener abierto el puerto 5001

Opciones a utilizar en este ejemplo

| Opción            | Descripción                                          |
|-------------------|------------------------------------------------------|
| -s                | modo servidor                                        |
| -t 30             | duración del test 30 segundos                        |
| -i 5              | intervalo de muestra de estadísticas cada 5 segundos |
| -c 192.168.65.132 | conexión hacia el servidor iperf                     |
| -f MB             | Para ver las respuestas en MBps                      |

Nota: En el servidor Openfiler brindado como máquina virtual en el laboratorio ya tiene instalado iperf. Para instalar iperf en Openfiler se debe: tener conexión a Internet y digitar el siguiente comando conary install iperf

### Comando a digitar en el servidor Linux:

```
[root@datastore1 ~]# iperf -s -t 30 -i 5
_____
Server listening on TCP port 5001
TCP window size: 85.3 KByte (default)
_____
 4] local 192.168.65.132 port 5001 connected with 192.168.65.133 port 49195
Γ
[ ID] Interval Transfer Bandwidth
 4] 0.0- 5.0 sec 0.00 Bytes 0.00 bits/sec
Γ
[ ID] Interval Transfer Bandwidth
 4] 5.0-10.0 sec 0.00 Bytes 0.00 bits/sec
Γ
[ ID] Interval Transfer Bandwidth
 4] 10.0-15.0 sec 0.00 Bytes 0.00 bits/sec
Γ
[ ID] Interval
                Transfer
                          Bandwidth
 4] 15.0-20.0 sec 0.00 Bytes 0.00 bits/sec
ſ
[ ID] Interval
               Transfer
                          Bandwidth
[ 4] 20.0-25.0 sec 0.00 Bytes 0.00 bits/sec
[ ID] Interval Transfer Bandwidth
[ 4] 25.0-30.0 sec 0.00 Bytes 0.00 bits/sec
[ ID] Interval Transfer Bandwidth
[ 4] 0.0-30.1 sec 8.38 GBytes 2.39 Gbits/sec
```

### comando en cliente Windows:

C:\progs\sistema\iperf>iperf -c 192.168.65.132 -t 30 -i 5

Microsoft Windows [Versión 6.1.7600] Copyright (c) 2009 Microsoft Corporation. Reservados todos los derechos.

```
C:\progs\sistema\iperf>iperf -c 192.168.65.132 -t 30 -i 5
```

```
Client connecting to 192.168.65.132, TCP port 5001
TCP window size: 64.0 KByte (default)
```

[ 3] local 192.168.65.133 port 49195 connected with 192.168.65.132 port 5001
[ ID] Interval Transfer Bandwidth
[ 3] 0.0- 5.0 sec 1.40 GBytes 2.41 Gbits/sec
[ 3] 5.0-10.0 sec 1.45 GBytes 2.50 Gbits/sec
[ 3] 10.0-15.0 sec 1.45 GBytes 2.49 Gbits/sec
[ 3] 15.0-20.0 sec 1.45 GBytes 2.48 Gbits/sec
[ 3] 20.0-25.0 sec 1.20 GBytes 2.06 Gbits/sec
[ 3] 25.0-30.0 sec 1.43 GBytes 2.45 Gbits/sec
[ 3] 0.0-30.0 sec 8.38 GBytes 2.40 Gbits/sec